# คู่มือการติดตั้ง/ตั้งค่า โปรแกรมพิมพ์ป้ายราคา BPLUS BARCODE

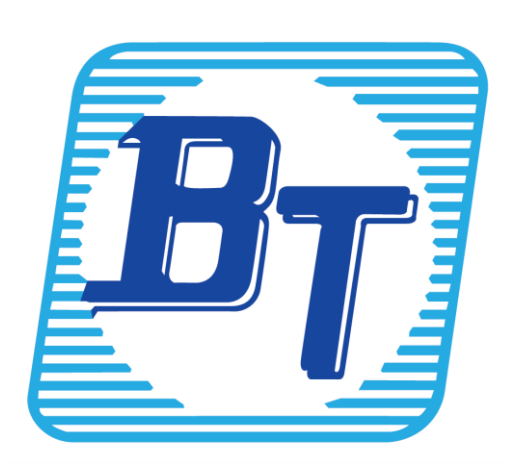

#### คำนำ

คู่มือการติดตั้ง/ตั้งก่าโปรแกรมพิมพ์ป้ายรากา BPLUS BARCODE จัดทำขึ้นเพื่อให้ลูกก้าสามารถติดตั้ง และตั้งก่าโปรแกรมได้เองโดยอธิบายรายละเอียดการติดตั้งในคู่มือฉบับนี้

ลูกค้าสามารถต้องการคำปรึกษาหรือการแก้ปัญหาใด ๆ สามารถติดต่อฝ่ายบริการหลังการขาย ผู้ชำนาญการคอมพิวเตอร์ได้ตามสิทธิ์ประโยชน์ที่ท่านได้รับ โทร.02-880-8800,02-4095409 Email : <u>support\_system@bplus.co.th</u> Line ID: @businessplus\_se และสามารถติชมได้ที่ ฝ่ายบริการหลังการขาย ผู้จัดทำขอขอบพระคุณสำหรับกำติชม และยินดีน้อมรับเพื่อพัฒนาปรับปรุงให้ดียิ่งขึ้นต่อไป

> บริษัท บิซิเนส แอนค์ เทคโนโลยี่ จำกัด ฝ่ายบริการหลังการขายผู้ชำนาญการคอมพิวเตอร์ (SE)

#### สารบัญ

| บทที่                                                                              | หน้า |
|------------------------------------------------------------------------------------|------|
| การติดตั้ง/ตั้งก่าโปรแกรมพิมพ์ป้ายราคา BPLUS BARCODE                               |      |
| บทที่ 1 การเตรียมความพร้อมก่อนการติดตั้ง/ตั้งก่าโปรแกรมพิมพ์ป้ายรากา BPLUS BARCODE | 1-1  |
| บทที่ 2 การติดตั้งโปรแกรมพิมพ์ป้ายรากา BPLUS BARCODE                               | 2-1  |
| บทที่ 3 การตั้งก่าโปรแกรมพิมพ์ป้ายรากา BPLUS BARCODE                               | 3-1  |
| บทที่ 4 ตัวอย่างแบบฟอร์มป้ายรากาสินก้า BPLUS BARCODE                               | 4-1  |

## บทที่ 1 การเตรียมความพร้อมก่อนการติดตั้ง/ตั้งค่าโปรแกรมพิมพ์ป้ายราคา BPLUS BARCODE

#### 💠 วัตถุประสงค์

เพื่อให้ผู้ใช้งานสามารถตั้งค่าโปรแกรมพิมพ์ป้ายรากา BPLUS BARCODE เพื่อใช้สำหรับทำป้ายรากาและ แบบสติ๊กเกอร์ติดสินก้า และป้ายแสดงรากาสินก้าที่ชั้นวางสินก้า

#### 🛠 ความต้องการของโปรแกรม

- ครื่องคอมพิวเตอร์ ที่ติดตั้งโปรแกรม BPLUSERP v3.1 และสามารถเข้าใช้งานโปรแกรมได้ปกติแล้ว
- ลงทะเบียน แฟ้มลิขสิทธิ์เพื่อเปิดฟังก์ชั่นการใช้งาน โปรแกรมพิมพ์ป้ายราคา BPLUS BARCODE เรียบร้อยแล้ว

สินค้าจะต้องมี รหัสซื้องาย, ชื่อสินค้า, หน่วยนับ , ราคางาย ที่ฐานข้อมูลหลักงองโปรแกรม
 BPLUSERP v3.1

- จะต้องมีปรินเตอร์สำหรับสั่งพิมพ์ป้ายราคาของสินค้า
- จะต้องมีการเชื่อมต่อฐานข้อมูลของโปรแกรม BPLUSERP v3.1

#### 💠 หลักการทำงานของโปรแกรม

1.ใช้สำหรับทำป้ายราคาสินค้า แบบสติ๊กเกอร์ติดสินค้า และ ป้ายแสดงราคาสินค้าที่ ชั้นวางสินค้า
 2.หลักการทำงาน

2.1 โปรแกรมพิมพ์ป้ายราคา BPLUS BARCODE จะติดต่อฐานข้อมูลเดียวกันกับ โปรแกรม BPLUSERP v3.1

2.2 ในการทำป้ายราคาตัวโปรแกรมจะคึงข้อมูล รหัสซื้อขาย, ชื่อสินค้า, หน่วยนับ , ราคาขาย ที่อยู่ใน ฐานข้อมูลหลักของโปรแกรม BPLUSERP v3.1 มาแสดงข้อมูลเพื่อทำป้ายราคา

2.3 ชื่อผู้ใช้งาน และ รหัสเข้าใช้งาน โปรแกรมพิมพ์ป้ายราคา BPLUS BARCODE จะเป็นชื่อผู้ใช้งาน และ รหัสเข้าใช้งานเดียวกันกับ โปรแกรม BPLUSERP v3.1

## บทที่ 2 การติดตั้งโปรแกรมพิมพ์ป้ายราคา BPLUS BARCODE

 ทำการติดตั้งโปรแกรม BplusErp ตามปกติ โดยโปรแกรม ERP นี้ และทำการตั้งค่าเชื่อมโยงฐานข้อมูล ให้เรียบร้อย

2. ก่อนการใช้งานจะต้องลงทะเบียนการใช้โดยต้องมีลิขสิทธิ์ โปรแกรมพิมพ์ป้ายราคา BPLUS BARCODE เรียบร้อยแล้ว

3. ทำการติดตั้งโปรแกรมพิมพ์ป้ายรากา BPLUS BARCODE โดยดำเนินการติดตั้งโปรแกรมตามขั้นตอน ดังนี้

<u>ขั้นตอนการติดตั้งโปรแกรม</u>

3.1 ให้กดคับเบิลกลิก 2 ครั้ง ที่ไฟล์ ชื่อ setup\_Win64\_BplusBarCode v3.1.exe

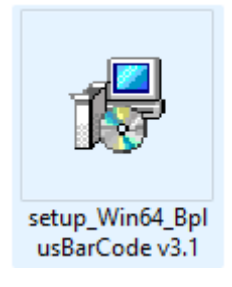

3.2 จะมีหน้าต่างแสดงขึ้นมา Select Setup Language ให้เลือกเป็น ไทย และกดกลิกที่ปุ่ม OK

| 1 <del>2</del> | Select the language to use during the installation.    |
|----------------|--------------------------------------------------------|
|                | English ~                                              |
|                | English<br>ไทย                                         |
|                | 日本語<br>繁體中文                                            |
|                |                                                        |
|                |                                                        |
| Select S       | Select the language to use during the installation.    |
| Select S       | Select the language to use during the<br>installation. |

3.3 หลังจากเลือกภาษาในการติดตั้งและกดกลิกที่ปุ่ม OK แล้ว จะพบหน้าต่างติดตั้งโปรแกรม พิมพ์ป้ายราคา Barcode V3.1.0.2105 ให้กลิกเลือกข้าพเจ้ายอมรับตามสัญญาและข้อตกลงข้างต้น และ กด กลิกต่อไป

| 😥 Setup - โปรแกรมพิมพปีวยราดา BarCode - v 3.1.0.2105                                                                                                    | -                                                      |                                   | ×   |
|----------------------------------------------------------------------------------------------------|--------------------------------------------------------|-----------------------------------|-----|
| License Agreement<br>Please read the following important information before continuing.                                                                                                    |                                                        |                                   |     |
| Please read the following License Agreement. You must accept the te<br>agreement before continuing with the installation.                                                                                                    | rms of th                                              | nis                               |     |
| โปรแกรมบัญชีสำเร็จรูป Business Plus for Windows<br>บริษัท อี-บิชิเนส พลัส จำกัด ซึ่งต่อไปนี้ เรียกว่า "บริษัท" อนุญ<br>สิทธิ์ใช้โปรแกรมและอื่นๆประกอบ เช่น ตัวอย่าง ตลอดจนคู่มือต<br>ไปจะเรียกรวมว่า "โปรแกรม" ภายใต้เงื่อนไขต่อไปนี้<br>"โปรแกรม" ถูกพัฒนาและเป็นของบริษัท อี-บิชิเนส พลัส จำกัด<br>การคู่มครองโดยกฎหมายลิขสิทธิ์และเป็นทรัพย์สินทางปัญญา ห<br>กับลิขสิทธิ์อื่นๆ ดังนั้น การลอกเลียนแบบใดๆ ตลอดจนการสำเน | าตให้ท่า<br>่างๆ ซึ่ง<br>ก และได<br>ำนองเด่<br>าหรือนำ | <br>เต่อ<br>กิรับ<br>ก็ยว<br>เ'ไป |     |
| • I accept the agreement                                                                                                    |                                                        |                                   |     |
| $\bigcirc$ I do not accept the agreement                                                                                                    |                                                        |                                   |     |
| Next                                                                                                    | >                                                      | Can                               | cel |
|                                                                                                    |                                                        |                                   |     |

3.4 จะพบหน้าต่างคำอธิบาย ความต้องการของโปรแกรม ให้กดคลิกต่อไป

| 🖟 Setup - โปรแกรมพิมพ์ป่ายราคา BarCode - v 3.1.0.2105                                                                                                    | -    |    | ×    |
|----------------------------------------------------------------------------------------------------|------|----|------|
| Information<br>Please read the following important information before continuing.                                                                                                    |      |    |      |
| When you are ready to continue with Setup, click Next.                                                                                                    |      |    |      |
| รวามต้องการของเครื่องเพื่อใช้โปรแกรมรุ่นนี้ คือ                                                                                                    |      |    |      |
| 1.Windows ตั้งแต่ Version 7 ขึ้นไป<br>2.dot Net ตั้งแต่ Version 4.5 ขึ้นไป<br>3.Firebird Database ตั้งแต่ Version 3.0 ขึ้นไป<br>4.กรณีใช้ฐานข้อมูล Oracle ต้องเป็น Version ตั้งแต่ 12 ขึ้นไป |      |    |      |
| < Back Nex                                                                                                    | :t > | Ca | ncel |
|                                                                                                    |      |    |      |

| 3.5 จะพบหน้าต่าง ข้อมูลผู้ใช้ได้รับสิทธิใช้โปรแกรม ให้กดกลิกต่อไป |   |
|-------------------------------------------------------------------|---|
| 🔀 Setup - โปรแกรมพิมพ์ป้ายราดา BarCode - v 3.1.0.2105 — 🗌 🗙       |   |
| User Information Please enter your information.                   | _ |
| User Name:                                                        |   |
| Organization:                                                     |   |
|                                                                   |   |
|                                                                   |   |
|                                                                   |   |
| < Back Next > Cancel                                              |   |

# 3.6 จะพบหน้าต่าง เลือกส่วนประกอบของโปรแกรมที่จะติดตั้ง ให้เลือกเป็นติดตั้งทั้งหมด และ

#### กดคลิกต่อไป

(ตรวจสอบพื้นที่ Drive C:\ ของเกรื่องที่จะติดตั้ง จะต้องมีพื้นที่เหลือ มากกว่า 240 MB ขึ้นไปสำหรับติดตั้งโปรแกรม)

| lect Lomponents<br>Which components should be installed?              |                                       |
|-----------------------------------------------------------------------|---------------------------------------|
| Select the components you want to install; clear the components you ( | do not want to                        |
| แล้อกส่วนประกอบการติดตั้งเอง                                          | · · · · · · · · · · · · · · · · · · · |
| 🔽 โปรแกรมองค์ประกอบ DevExpress                                        | 72.3 MB                               |
| 🔽 โปรแกรมติดต่อกับฐานข้อมูลต่างๆ (Firedac)                            | 29.0 MB                               |
| 🔽 โปรแกรมพิมพ์รายงานผ่าน Crystal Report                               | 3.9 MB                                |
| 🔽 โปรแกรมบริหารธุรกิจ Business Plus (BplusBarCode31) ภาษาอังกฤษ       | 2.1 MB                                |
| 🛃 โปรแกรมบริหารธุรกิจ Business Plus (BplusBarCode31) ภาษาจีน          | 2.0 MB                                |
| 🛃 โปรแกรมบริหารธุรกิจ Business Plus (BplusBarCode31) ภาษาญี่ปุ่น 🚽    | 2.0 MB                                |
| 🛃 โปรแกรมบริหารธุรกิจ Business Plus (BplusBarCode31) ภาษาฉาว          | 2.1 MB                                |
|                                                                       | 2.1 MB                                |

3.7 จะพบหน้าต่าง เลือกงานที่ด้องการให้โปรแกรมติดตั้งทำเพิ่มเติม ในส่วน ไอคอนให้ คลิก สร้างไอคอนบนเดสท็อป และ คลิกต่อไป

| 😥 Setup - โปรแกรมพิมพ์ป้ายราดา BarCode - v                                               | 3.1.0.2105               | _            |       | ×    |
|------------------------------------------------------------------------------------------|--------------------------|--------------|-------|------|
| Select Additional Tasks<br>Which additional tasks should be performed                    | ?                        |              |       |      |
| Select the additional tasks you would like Se<br>พิมพ์ป้ายราคา BarCode, then click Next. | etup to perform while in | stalling โปง | รแกรม |      |
| ไอคอน:                                                                                   |                          |              |       |      |
| 🗹 สร้างไอคอนบนเดสท้อป                                                                    |                          |              |       |      |
|                                                                                          | < Back Ne                | ext >        | Car   | ncel |

## 3.8 จะพบหน้าต่าง ติดตั้ง ให้ กดกลิกที่ปุ่มติดตั้ง

| 🔂 Setup - โปรแกรมพิมพ์ป้ายราดา BarCode - v 3.1.0                                                                                                    | .2105                 | _         |     | ×    |
|----------------------------------------------------------------------------------------------------|-----------------------|-----------|-----|------|
| Ready to Install<br>Setup is now ready to begin installing โปรแกรมพ์<br>computer.                                                                                                 | ัมพป้ายราคา BarCode   | on your   |     |      |
| Click Install to continue with the installation, or c change any settings.                                                                                                    | lick Back if you want | to review | or  |      |
| User information:                                                                                                    |                       |           |     |      |
| รelected components:<br>โปรแกรมบริหารธุรกิจ Business Plus (BplusBai<br>โปรแกรมองค์ประกอบ Business Plus<br>โปรแกรมองค์ประกอบ Delphi 10<br>โปรแกรมอัดต่อกับฐานข้อมูลต่างๆ (Firedac) | rCode31)              |           |     |      |
| 4                                                                                                    |                       |           | •   |      |
|                                                                                                    | < Back Inst           | all       | Car | icel |

3.9 จะแสดงหน้าต่าง กำลังติดตั้ง โปรแกรม เมื่อหน้าต่างติดตั้ง โปรแกรมดำเนินการจนเสร็จสิ้น จะ พบหน้าต่างกำอธิบาย ให้กลิกต่อไป

| 🞲 Setup - โปรแกรมพิมพ์ป้ายราคา BarCode - v 3.1.0.2105 —                                                                                                    | ×  |
|----------------------------------------------------------------------------------------------------|----|
| <b>Information</b><br>Please read the following important information before continuing.                                                                                                    | E. |
| When you are ready to continue with Setup, click Next.                                                                                                    |    |
| ่หนังสือให้ความยินยอม เก็บ รวบรวม ใช้ เปิดเผยข้อมูลส่วนบุคคล                                                                                                    |    |
| ท่านตกลงขึ้นขอมให้ บริษัท อี-บิชิเนส พลัส จำกัด และหรือ บริษัท บิชิเนส แอนด์ เทคโน<br>โลยี่ จำกัด เก็บ รวบรวม ใช้ หรือ เปิดเผยข้อมูลส่วนบุคคลของข้าพเจ้าที่มีอยู่ภายใต้<br>เงื่อนไขดังต่อไปนี้<br>1.บริษัท อี-บิชิเนส พลัส จำกัด และหรือ บริษัท บิชิเนส แอนต์ เทคโนโลยี่ จำกัด จะเก็บ<br>รวบรวมข้อมูลส่วนบุคคลของห่าน เพื่อดำเนินการตามวัตถุประสงค์ของบริษัทฯ เพื่อปรับ<br>ปรุงคุณภาพของการให้บริการ เพื่อใช้ในการตอบคำถาม/ข้อสอบถามของท่าน ดำเนินการ<br>ตามคำร้องขอของห่านตามมาตรฐานการบริการของบริษัทฯ ดำเนินการช่วยแก้ไขปัญบา<br>ให้ท่านด้วยวิธีการใด ๆ ตามมาตรฐานของบริษัท วิเคราะห์และนำเสนอระบบและบริการที่<br>ให้ประโยชน์กับท่าน ใช้ข้อมูลเพื่อเสนอสิทธิประโยชน์ตามความสนใจของท่านหรือ สิ่งที่<br>คาดว่าจะเกิดประโยชน์กับท่านในการใช้ระบบและบริการที่มีประสิทธิภาพสูงขึ้น ประชา<br>สัมพันธ์ในความสามารถระบบใจรุ่นใหม่ๆประชาสัมพันธ์ระบบใหม่ที่พัฒนาเพิ่ม ประชา<br>สัมพันธ์ในสิทธิประโยชน์ต่าง ๆ ที่ท่านจะได้รับหรือจะไม่ได้รับ บริษัท ๆจะทำการเก็บรวบ |    |
| Next >                                                                                                    |    |

3.10 จะพบหน้าต่างแสดงว่า การติดตั้งโปรแกรมพิมพ์ป้ายรากา Barcode สมบูรณ์แล้ว โดย สามารถตรวจสอบ ไอกอน ของโปรแกรมพิมพ์ป้ายรากา ได้ที่หน้าจอเคสท็อป ตามรูป

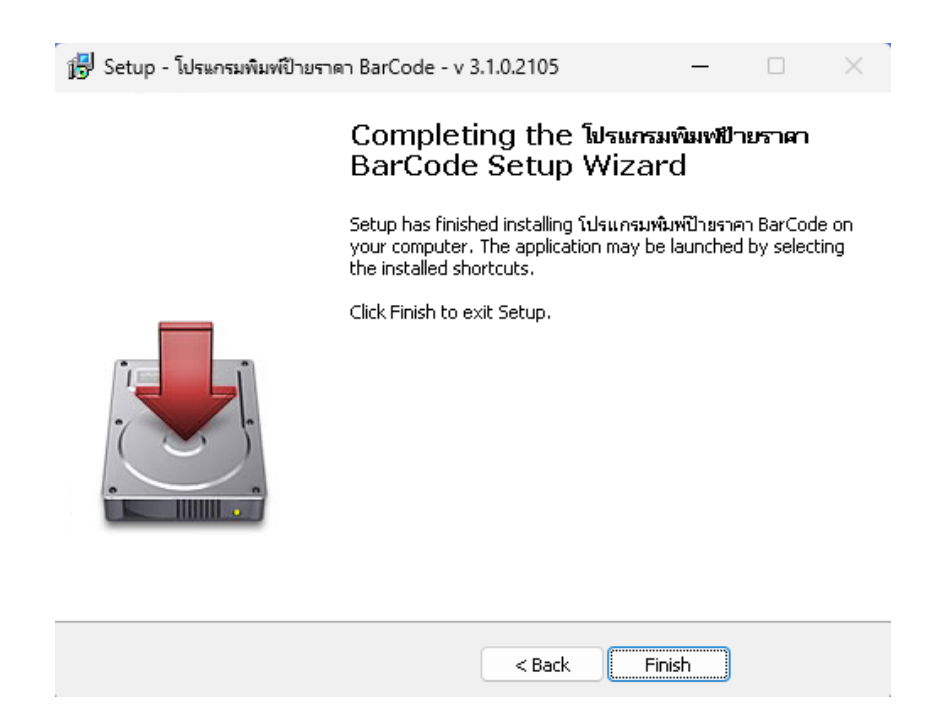

#### ใอคอน โปรแกรมพิมพ์ป้ายราคา BPLUS BARCODE

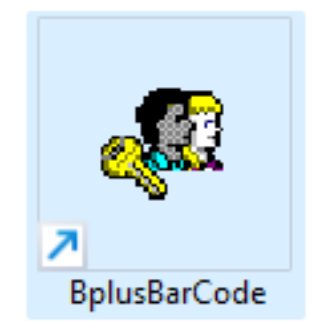

# <u>บทที่ 3</u>

#### การตั้งค่าโปรแกรมพิมพ์ป้ายราคา BPLUS BARCODE

1. ดับเบิลคลิก ไอคอน โปรแกรมพิมพ์ป้ายราคา BplusBarCode v3.1

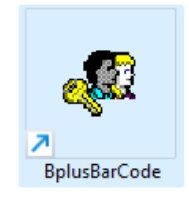

- 2. เมื่อดับเบิลคลิกแล้ว การเข้าใช้งานครั้งแรก จะมีหน้าต่างแสดง ให้ตั้งก่าคุณสมบัติฐานข้อมูล
  - ช่องทางติดต่อ ให้เลือกฐานข้อมูลเป็นฐานข้อมูลหลักของโปรแกรม ERP V3.1
  - ช่องทางติดต่อ Log ให้เลือกฐานข้อมูลเป็นฐานข้อมูลเก็บLog ของโปรแกรม ERP V3.1
  - ชื่อย่อบริษัท ให้ใส่ตามชื่อฐานข้อมูล และที่เก็บแฟ้มรายงานและในส่วนอื่นๆ ให้เป็นค่าเริ่มต้นตามโปรแกรม
  - กดคลิกปุ่มบันทึก

| . คุณสมบัติฐานซัชมูล           | - 0                                                                                                    | > |
|--------------------------------|----------------------------------------------------------------------------------------------------|---|
| แฟม แก้ไข เครื่องมือ ๆ         | esheine Säter 🔤 🗊                                                                                                    |   |
| ເລືອກຮ່ອະຫາະທີ່ສະລ             | ×                                                                                                    |   |
| เลือกซ่องทางตัดต่อ Log         | ERPLog ~                                                                                                    |   |
| ชื่อต่อบริษัท                  | No. of Concession, and Concession, and Concess |   |
| ที่เก็บแฟมราองาน               | C:'Program Files'EBP'BplusBarCode v3.1'Report\                                                                                                    |   |
| ที่เก็บข้อมูล Pack             | C: 'ProgramData'(EBP')(DplusBarCode v3. 1)(MASTER_NRK')PadkData')                                                                                                    | 1 |
| ที่เกี่ยนส่มสำเนาเอกสาร        | C: 'ProgramData'EBP'BplusBarCode v3.1(MASTER_NRK'(Document)                                                                                                    |   |
| ที่เก็บสำเนาข่อมูลอัคโนมัติ    | C: 'ProgramData (EBP'(BplusBarCode v3.1)MASTER_NRK\AutoBadup\                                                                                                    |   |
| ที่พักข้อมูลขอดขางจากสาขา      | C:\ProgramData\EBP\BplusBarCode v3.1\MASTER_NRK\PosData\                                                                                                    | 1 |
| ที่พักข้อมูลสินคำส่งให้สาขา    | C:'ProgramData'EEP'BplusBarCode v3.1/MASTER_NRK'PackPosD\                                                                                                    | 1 |
| WS สำหรับบริการช่อมูล          |                                                                                                    |   |
| ริธีติดต่อที่เก็บแฟนไข้ร่วมกัน | ·                                                                                                    |   |
|                                | J inte X south                                                                                                    |   |
|                                | A samu V suran                                                                                                    |   |
|                                |                                                                                                    |   |

- 3. หลังจากคำเนินการตั้งก่าคุณสมบัติฐานข้อมูล เสร็จเรียบร้อยแล้ว จะแสดงหน้าต่าง Barcode Login
  - ให้คลิกที่แฟ้ม จะแสดงเมนู ให้เลือก ตั้งค่าฐานข้อมูลใช้ประจำ

| 🛄 BarCode Login                                                                                               |   |          | × |
|----------------------------------------------------------------------------------------------------|---|----------|---|
| แฟ้ม แก้ไข ที่น้ำต่าง วิธีใช้ 🕺 🎟 🛐<br>ตั้งค่าดูณสมบัติฐานข้อมูล(W)<br>ตั้งค่าฐานข้อมูลใช้ประจำ(X)<br>ริโต(Y) | ( | 🗸 บันทีเ | n |
| จบการทำงาน(Z)<br><u>ลีมรทัสลับ</u>                                                                            |   | 🗙 ยกเลิ  | n |

#### 4. หลังจากดำเนินการตั้งก่ากุณสมบัติฐานข้อมูล เสร็จเรียบร้อยแล้ว จะแสดงหน้าต่าง Barcode Login

- ฐานข้อมูล ให้เลือกเป็นฐานข้อมูลหลักของโปรแกรม ERP V3.1
- รูปป้ายราคา จะเป็นการเลือกรูปแบบฟอร์มในการพิมพ์ป้ายราคา โดยจะมีแบบสองชนิคกระคาษ ป้ายราคาสติ๊กเกอร์ และ แบบ พิมพ์ผ่านเครื่องพิมพ์แบบเลเซอร์
- พิมพ์ที่ใด จะเป็นในส่วนของการเลือกรูปแบบการแสดง ถ้าเลือกที่จอภาพ จะมีการพรีวิว รูปแบบก่อนพิมพ์เป็นตัวอย่าง ถ้าเลือกที่ เครื่องพิมพ์ จะเป็นการสั่งพิมพ์ ทันที
- เครื่องพิมพ์ เลือกเครื่องพิมพ์ที่ลูกค้าใช้งาน
- แนวการพิมพ์ เลือกรูปแบบการพิมพ์แนวที่ต้องการ
- กดบันทึก

| ตั้งค่า        |                                        |   |
|----------------|----------------------------------------|---|
| ฐานข้อมูล      | MASTER_NRK                             | ~ |
| รูปแบบป้ายราคา | ป้ายราคาสติ้กเกอร์ EAN13_1 ดวง_7.2x2.7 | ~ |
| พิมพ์ที่ใด     | จอภาพ                                  | ~ |
| เครื่องพิมพ์   | PDFCreator                             | ~ |
| แนวการพิมพ์    | ตามแนวนอน                              | ~ |
|                |                                        |   |

- 5. จะแสดงหน้าต่าง เข้าสู่ระบบ เพื่อเข้าใช้งาน
  - ชื่อผู้ใช้ และ รหัสลับ ใช้อันเดียวกับการเข้าใช้งาน โปรแกรม ERP V3.1

| 🛄 BarCode Login                      | — |          | × |
|--------------------------------------|---|----------|---|
| แฟ้ม แก้ไข หน้าต่าง วิธิใช้ 🗰 🗊      |   |          |   |
| 📢 โปรดบันทึกทั้งชื่อผู้ใช้และรทัสลับ |   | 🗸 บันทึก |   |
| ชื่อผู้ใช่                           |   | 🗙 ยกเลิก |   |
| รทัสลับ                              |   |          |   |
| <u>ลิมรหิสลับ</u>                    |   |          |   |
|                                      |   |          |   |

6. หลังจากเข้าสู่ระบบแล้วจะแสดงหน้าโปรแกรมพิมพ์ป้ายราคา

#### ขั้นตอนการพิมพ์ป้ายราคา

การใช้เครื่องพิมพ์บาร์โค้ด กับ เครื่องพิมพ์ทั่วไป มีขั้นตอนแตกต่างกันระหว่างคือ **เครื่องพิมพ์บาร์โค้ด** ระบุรหัสซื้อขาย, ระบุจำนวนแถว, กดปุ่มพิมพ์ โปรแกรมจะพิมพ์สติ๊กเกอร์ทันที **เครื่องพิมพ์ทั่วไป** ระบุรหัสซื้อขาย, ระบุจำนวนดวง, กดปุ่มเลือก (เลือกรหัสสินค้าจนครบ 1 หน้า กระดาษ A4) แล้วกดปุ่มพิมพ์ โปรแกรมจะแสดงรายงานบนจอ และต้องกดปุ่มเครื่อง รูปเครื่องพิมพ์ รายงานจะออกที่เครื่องพิมพ์

| แฟ้ม แก้ไข ่ง                           | น้ำต่าง วิธีใช้ | i 📖 👔               |                       |                   |                 |   |  |
|-----------------------------------------|-----------------|---------------------|-----------------------|-------------------|-----------------|---|--|
| มพ์จากที่ใด รทัสซึ                      | อขาย รหัสเก็บสื | นค้า คุณสมบัติ รุ่น | มสินค้า ขนาดบรรจุอื่า | ม ลดตามจำนว       | น วิธีใช้สินค้า |   |  |
| รหัสค่นหา<br>รหัสชื่อขาย<br>ชื่อชื่อขาย |                 | W # :               | <u>2</u>              |                   |                 |   |  |
| ชื่อสำรอง<br>หน่วยนับ                   |                 | ขนาดบรร             | 0.00                  |                   |                 |   |  |
| ราคาขาย                                 |                 |                     |                       | ารณีป่ายเครื่องชั | 0               |   |  |
| ราคาที่.1                               | 0.00            | ราคาที่.3           | 0.00                  | มูลค่ารวม         | 0               |   |  |
| ราคาที่.2                               | 0.00            | ราคาที่.4           | 0.00                  | น้ำหนัก           | 0               |   |  |
|                                         |                 |                     |                       |                   | สำนวนแลว        | 0 |  |
|                                         |                 |                     |                       |                   |                 |   |  |
|                                         |                 |                     |                       |                   |                 | - |  |

- ระบุรหัสซื้อขายที่ต้องการพิมพ์ป้ายราคา สามารถทำได้ 3 วิธี
  - 1) ที่ช่องรหัสก้นหา ใช้เครื่องอ่านบาร์ โค้ดอ่านที่แถบบาร์ หรือ ใส่รหัสซื้อขาย แล้วคลิกที่ปุ่ม 🏢

| ∛ม แก้ไข หน้าต่าง      | วิธีเข้ 🔟 🗊                  |               |        |          |            |             |      |
|------------------------|------------------------------|---------------|--------|----------|------------|-------------|------|
| ข้อความ กำหนดช่วง      | วิธีเรียงสำดับ เงื่อนไขอื่นๆ | สินค้าคงเหลือ |        |          |            | 💊 เริ่มค้นา | ил   |
| ข้อความ                |                              |               |        | ~        |            | 🛷 พบแล่     | ĥ    |
| หาจาก<br>🔿 รหัสชื่อขาย | 0                            | รหัสสันคำ     |        |          |            | 🔀 เล็กค้น   | п    |
| 🗿 ชื่อสินค้า           | 0                            | ชื่อสำรอง     |        |          | 1          | หาข้อความใ  | หม่  |
| ารัสซึ้อตาย            | สื่อสินค้า                   | รื่อร้อ       | ประเภท | พบ่ายบับ | ะพัสสินค้า | สื่อสำรอง   | (De) |
| รหัสชื้อขาย            | ชื่อสินค้า                   | ยี่ห้อ        | ประเภท | หน่วยนับ | รทัสสินค้า | ชื่อส่ารอง  | ĭa:  |

ใส่รหัสซื้องาย – หน่วยชิ้น แต่ต้องการพิมพ์รหัสซื้องายอื่นๆ ที่มีขนาดบรรจุแพ็กหรือหีบ
 ให้ทำตามวิธีที่ 1 หรือ วิธีที่ 2 แล้ว กลิกปุ่ม แล้วเลือกงนาดบรรจุที่ต้องการพิมพ์

| 📕 โปรแกรมพิมท   | เป้ายราดา      |            |           |           |            |             |               |              |            |      |      |
|-----------------|----------------|------------|-----------|-----------|------------|-------------|---------------|--------------|------------|------|------|
| แฟม แก้ไข       | หน้าต่าง วิธี  | เช่ 🕴      | 🖬 🗊       |           |            |             |               |              |            |      |      |
| มพ์จากที่ใด รห้ | ้สชื่อขาย รหัส | เก็บสินค้า | คุณสมบั   | ติ รุ่นสำ | มค้า ขนาด: | เรรจุอื่น ล | ดตามจำนวน     | วิธีใช้สิน   | ค้า        |      |      |
|                 |                |            |           |           |            |             |               |              |            |      |      |
| รหัสค้นหา       |                |            |           | M 😟       |            |             |               |              |            |      |      |
| รหัสชื่อขาย     | 69410251522    | 276        |           |           |            |             |               |              |            |      |      |
| ชื่อชื่อขาย     | ปากกาลูกลิ่น N | 1&G SBP-8  | 88843A    |           |            |             | ไปสา          | บารคล่านที่เ | เอ็บอาพได่ |      |      |
| ชื่อสำรอง       |                |            |           |           |            |             |               |              |            |      |      |
| หน่วยนับ        | แพ็คx12        |            | ขนา       | ดบรรจุ    |            | 2           |               |              |            |      |      |
|                 |                |            |           |           |            |             |               |              |            |      |      |
| ราคาขาย         |                |            |           |           |            | กรณ์ว่      | ไายเครื่องชัง |              |            |      |      |
| ราคาที่.1       | 185            | .00        | ราคาที่.3 |           | 0.00       | มูลเ        | ล่ารวม        |              | 2          |      |      |
| ราคาที่.2       | 0              | .00        | ราคาที่.4 |           | 0.00       | น้ำร        | านัก          |              | )          |      |      |
|                 |                |            |           |           |            |             |               | จำนวนแถว     |            |      |      |
|                 |                |            |           |           |            |             | เลือก         |              | พิมพ์      | X an | เลิก |
|                 |                |            |           |           |            |             |               |              |            |      |      |
|                 |                |            |           |           |            |             |               |              |            | _    |      |
| แสดงรหัสสิน     | ด้าต่างขนาดบ   | รรจุ       |           |           |            |             |               |              | _          |      |      |
|                 | พบัวต่าง       | 361ví      | 1         |           |            |             |               |              |            |      |      |
| พม แกเข         |                |            |           | · · ·     |            |             |               |              |            |      |      |

ในช่องจำนวนแถว

กรณีใช้เครื่องพิมพ์บาร์โค้ด ระบุจำนวนแถวที่ต้องการ แล้วกดปุ่มพิมพ์ กรณีใช้เครื่องพิมพ์ทั่วไป ระบุจำนวนดวง แล้วกดปุ่มเลือก จากนั้นเลือกสินค้าใหม่ ระบุจำนวนดวง กดปุ่มเลือก ทำจนครบ 1 หน้ากระดาษ A4

| โปรแกรมพิมท    | เป้ายราคา |             |              |            |            |           |                 |                |           |      |      |
|----------------|-----------|-------------|--------------|------------|------------|-----------|-----------------|----------------|-----------|------|------|
| ฟ้ม แก้ไข      | หน้าต่าง  | วิธีใช้     | 💼 関          |            |            |           |                 |                |           |      |      |
| พ์จากที่ใด รห้ | สชื่อขาย  | รหัสเก็บสำ  | นค้า คุณสมบั | ดี รุ่นสืบ | ค้า ขนาดบร | สรุอื่น ส | ลดตามจำนวเ      | เ วิธีใช้สินค่ | ì         |      |      |
|                |           |             |              |            |            |           |                 |                |           |      |      |
| รทัสด้นหา      |           |             |              | M 🔛        |            |           |                 |                |           |      |      |
| รหัสชื่อขาย    | 50105010  | 001008      |              |            |            |           |                 |                |           |      |      |
| ชื่อชื่อขาย    | ปากกาลูก  | ลื่น M&G Fl | BP-88872A    |            |            |           | ไปสา            | ากรถล่านที่เด้ | รับคาพได้ |      |      |
| ชื่อสำรอง      |           |             |              |            |            |           |                 |                |           |      |      |
| หน่วยนับ       | ด้าม      |             | ขนา          | ดบรรจุ     | 1          |           |                 |                |           |      |      |
|                |           |             |              |            |            |           |                 |                |           |      |      |
| ราคาขาย        |           |             |              |            |            | กรณี      | เป้ายเครื่องชัง |                |           |      |      |
| ราคาที่.1      |           | 18.00       | ราคาที่.3    |            | 0.00       | มูล       | งค่ารวม         | 0              |           |      |      |
| ราคาที่.2      |           | 0.00        | ราคาที่.4    |            | 0.00       | น้า       | หนัก            | 0              |           |      |      |
|                |           |             |              |            |            |           |                 |                |           |      |      |
|                |           |             |              |            |            |           |                 | สำนวนแลว       | 5         |      |      |
|                |           |             |              |            |            |           |                 |                |           |      |      |
|                |           |             |              |            |            |           |                 |                |           |      |      |
|                |           |             |              |            |            |           |                 |                |           |      |      |
|                |           |             |              |            |            |           | เลือก           | 🗸 🗸 🕯          | ัมพ์      | X un | เลิก |
|                |           |             |              |            |            |           |                 |                |           |      | -    |

• กคปุ่มพิมพ์ เพื่อแสดงรายงาน และกคปุ่มรูปเกรื่องพิมพ์ เพื่ออกเกรื่องพิมพ์

- นอกจากนี้ โปรแกรมยังมีข้อมูลอื่นๆ ที่สามารถแสดงในป้ายราคา ดังนี้
  - เมื่อโปรแกรมค้นหารหัสสินค้าที่ต้องการพิมพ์แล้วจะแสดงรายละเอียดสินค้าตัวนั้นออกมาตามที่ระบุไว้ในหน้า ประวัติสินค้า ที่แถบรหัสสินค้า, ชื่อสินค้า

| 🛄 โปรแกรมพิมพ์ป้า     | ยราดา                   |                          |                         | —           |        | ×  |
|-----------------------|-------------------------|--------------------------|-------------------------|-------------|--------|----|
| แฟ้ม แก้ไข ห          | หน้าต่าง วิธีใช้ 📶      | (Î)                      |                         |             |        |    |
| พิมพ์จากที่ใด รหัสซึ่ | อขาย รหัสเก็บสินคำ คุณ  | แสมบัติ รุ่นสินค้า ขนาดบ | บรรจุอื่น ลดตามจำนวน วิ | ธีใช้สินค้า |        |    |
|                       |                         |                          |                         |             |        |    |
| รพัสเก็บสินคำ         | 50 10 50 100 1008       |                          |                         |             |        |    |
| ชื่อเก็บสินค้า        | ปากกาลูกลิ่น M&G FBP-88 | 872A                     |                         |             |        |    |
| ชื่อภาษาอังกฤษ        |                         |                          |                         |             |        |    |
| หมายเหตุ              | -                       |                          |                         |             |        |    |
| หน่วยนับ              | แพ้คx12                 |                          |                         |             |        |    |
| ทุน<br>               | *1/                     | ทุนรวมภพ.                | *02                     |             |        |    |
| นาทนก                 | 0.00                    | כאו ווכת                 | 0.00                    |             |        |    |
|                       |                         |                          |                         |             |        |    |
|                       |                         |                          |                         |             |        |    |
|                       |                         |                          |                         |             |        |    |
|                       |                         |                          |                         |             |        |    |
|                       |                         |                          | เลือก                   | 🖌 พิมพ์     | X anti | în |
|                       |                         |                          |                         |             |        |    |

แถบคุณสมบัติสินค้า

| ข้าากที่ใด รหัสซึ่ง | อขาย รหัสเก็บสินค้า | จุณสมบัติ รุ่นสินค้า ขนาดบรรจุอื่น ลดตามจำนวน วิธีใช้สินค้า |  |
|---------------------|---------------------|-------------------------------------------------------------|--|
|                     | รหัส                | ชื่อ                                                        |  |
| ประเภทสินค้า        | 05                  | อุปกรณ์สำนักงาน                                             |  |
| ยี่พ้อ              | 501001              | M&G                                                         |  |
| หมวดสินค้า          | 5010                | ปากกา ไส้ปากกา หมึกเติมปากกา                                |  |
| ประเภททดแทน         | 0                   | ไม่มีสินค้าทดแทน                                            |  |
| สี                  | 0                   | ไม่กำหนดสี                                                  |  |
| ขนาด                | 0                   | ไม่กำหนดขนาด                                                |  |
| ผู้จำหน่ายหลัก      | 640230              | บริษัท เอ็ม แอนด์ จี เครื่องเขียน จำกัด                     |  |
|                     |                     |                                                             |  |

 แถบรุ่นสินค้า สามารถบันทึกข้อความที่ด้องการได้เองไม่ว่าจะเป็นดำแหน่งเก็บ, เลขที่ใบรับสินค้า, เลขล็อตสินค้า, เลข Serial

| 🖩 โปรแกรมพิมพ์ป้ายราค                            | n                          |            |              |            | _             | - 0 | ×      |
|--------------------------------------------------|----------------------------|------------|--------------|------------|---------------|-----|--------|
| ມຟ້າ ແລ້ໄສ ການັກກ່                               | 24. 551eř 🤅 🥅 🕅            |            |              |            |               |     |        |
| ู่แหม่ แก่เข่าหน้าต<br>พิมพ์จากที่ใด รหัสชื่อขาย | เริ่ามีเข็มสันด้า คณสมบัติ | รุ่นสินค้า | ขนาดบรรจอื่น | ลดตามจำนวน | วิธีใช้สินค้า |     |        |
|                                                  |                            |            |              |            |               |     |        |
| ตำแหน่งวางสินค้า                                 |                            |            |              |            |               |     |        |
| เลขที่ใบรับสินค้า                                |                            |            |              |            |               |     |        |
| วันที่รับสินค้า                                  | 14/06/2567                 |            |              |            |               |     |        |
| วันที่ผลิต                                       | 14/06/2567                 |            |              |            |               |     |        |
| วันที่หมดอายุ                                    | 14/06/2567                 |            |              |            |               |     |        |
| เลขล้อตสินค้า                                    |                            |            |              |            |               |     |        |
| เลข Serial                                       |                            |            |              |            |               |     |        |
| หมายเหตุ                                         |                            |            |              |            |               |     |        |
|                                                  |                            |            |              |            |               |     |        |
|                                                  |                            |            |              |            |               |     |        |
|                                                  |                            |            |              |            |               |     |        |
|                                                  |                            |            |              |            |               |     |        |
|                                                  |                            |            |              |            |               |     |        |
|                                                  |                            |            |              | เลือก      | 🖌 พิมพ่       |     | ยกเลิก |
|                                                  |                            |            |              |            |               |     |        |

 แถบขนาดบรรจุอื่น โปรแกรมจะดึงรหัสซื้อขายที่ขนาดบรรจุอื่นมาให้ทั้งหมดอัตโนมัติ เพื่อพิมพ์เป็น Barcode ให้ หากไม่ต้องการพิมพ์ ให้กลิกที่ปุ่ม อบ

| ฟ้ม แก้ไข หน้าต่าง    | วิธีใช้ 🗰 🚺         |                   |               |                         |    |  |
|-----------------------|---------------------|-------------------|---------------|-------------------------|----|--|
| ้จากที่ใด รหัสชื่อขาย | รหัสเก็บสินค้า คุณเ | สมบัติ รุ่นสินค้า | ขนาดบรรจุอื่น | ลดตามจำนวน วิธีใช้สินค่ | 'n |  |
| รพัสชื่อขาย           | หน่วยนับ            | ขนาดบรรจุ         | @ชื่อขาย      | @หน่วย                  |    |  |
| 6941458348549         | ด้าม                | 1.00              | 18.00         | 18.00                   | ลบ |  |
| 20-FBP88872A          | แพ็คx12             | 12.00             | 185.00        | 15.42                   | ลบ |  |
| 69414583485490        | แพ็คx12             | 12.00             | 185.00        | 15.42                   | ลบ |  |
|                       |                     | 0.00              | 0.00          | 0.00                    | ลบ |  |
|                       |                     | 0.00              | 0.00          | 0.00                    | ลบ |  |
|                       |                     |                   |               |                         |    |  |

 แถบลดตามจำนวน โปรแกรมจะดึงรายละเอียดมาจากหน้าประวัติสินค้าจากแถบรากาลดตามจำนวน (UPRICE) มา ให้อัตโนมัติ

| 🛄 โปรแกรม     | พิมพ์ป้ายราดา |                    |           |            |               |            |               |   |        | ×  |
|---------------|---------------|--------------------|-----------|------------|---------------|------------|---------------|---|--------|----|
| แฟ้ม แก้ไร    | ย หน้าต่าง    | วิธีใช้ 🔟          | 1         |            |               |            |               |   |        |    |
| พิมพ์จากที่ใด | รหัสชื่อขาย   | รหัสเก็บสินค้า คุณ | แสมบัติ ( | รุ่นสินค้า | ขนาดบรรจุอื่น | ลดตามจำนวน | วิธีใช้สินค้า |   |        |    |
|               |               | สานวนตั้งแต่       |           |            | @ชื่อขาย      |            |               |   |        |    |
|               | l             |                    |           |            | 0.00          |            |               |   |        |    |
|               |               | 0.00               |           |            | 0.00          |            |               |   |        |    |
|               |               | 0.00               |           |            | 0.00          |            |               |   |        |    |
|               |               | 0.00               |           |            | 0.00          |            |               |   |        |    |
|               |               |                    |           |            |               |            |               |   |        |    |
|               |               |                    |           |            |               | เลือก      | 🖌 พัม         | w | X anui | โก |
|               |               |                    |           |            |               |            |               |   |        |    |

 แถบวิธีใช้สินค้า โปรแกรมจะคึงข้อมูลเกี่ยวกับวิธีใช้สินค้าหรือข้อความที่ต้องการพิมพ์บนป้ายราคาสูงสุดได้ 8 บรรทัด โดยจะคึงข้อมูลมาจากหน้าประวัติสินค้าแถบข้อความสำหรับพิมพ์ฉลากสินค้า

| 🛄 โปรแกรมพิมพ์ป้ายราคา      |                     |                   |               |            | -             | - 0   | ×     |
|-----------------------------|---------------------|-------------------|---------------|------------|---------------|-------|-------|
| แฟ้ม แก้ไข หน้าต่าง         | วิธีใช้ 🔟 🧊         | 3                 |               |            |               |       |       |
| พิมพ์จากที่ใด รหัสชื่อขาย ร | รหัสเก็บสินค้า คุณส | เมบัติ รุ่นสินค้า | ขนาดบรรจุอื่น | ลดตามจำนวน | วิธีใช้สินค้า |       |       |
|                             |                     |                   |               |            |               |       |       |
| 1.                          | <u> </u>            |                   |               |            |               |       |       |
| 2.                          |                     |                   |               |            |               |       |       |
| 3.                          |                     |                   |               |            |               |       |       |
| 4.                          |                     |                   |               |            |               |       |       |
| 5.                          |                     |                   |               |            |               |       |       |
| 6.                          |                     |                   |               |            |               |       |       |
| 7.                          |                     |                   |               |            |               |       |       |
| 8.                          |                     |                   |               |            |               |       |       |
|                             |                     |                   |               |            |               |       |       |
|                             |                     |                   |               |            |               |       |       |
|                             |                     |                   |               |            |               |       |       |
|                             |                     |                   |               |            |               |       |       |
|                             |                     |                   |               |            |               |       |       |
|                             |                     |                   |               | เลือก      | 🖌 พิมห        | r X 🛛 | ກເລີກ |
|                             |                     |                   |               |            |               |       | .:    |

 แถบพิมพ์จากที่ใด สามารถเลือกกลุ่มเอกสารที่ต้องการให้พิมพ์ Barcode จากรหัสสินก้าที่ระบุไว้ในเอกสารแต่ สินก้านั่นจะต้องติ๊กที่ช่องพิมพ์ป้ายที่รหัสซื้อขายที่ต้องการในหน้าประวัติสินก้าก่อนจึงจะสามารถใช้เงื่อนไขนี้ได้

| พิมพ์จากที่ใด รหัสชื่อขาย   | รหัสเก็บสินค้า คุ | ณสมบัติ  | รุ่นสินค้า    | ขนาดบรรจุอื่น | ลดตามจำนวน        | วิธีใช้สินค้า |   |  |
|-----------------------------|-------------------|----------|---------------|---------------|-------------------|---------------|---|--|
| พิมพ์จากที่ได               |                   |          | 5 <b>9</b>    | -             |                   |               |   |  |
| แหลงขอมูล<br>จำนวนดวงต่อแถว | Ma                | 2<br>2   |               | <b>د</b> ا    | · ·               |               |   |  |
| - กรณีพีมพ์ทุกสินค้าในเส    | มกสาร             |          |               | กรณีพิมพ์ทุกล | สินค้าในตารางราด  | คา            |   |  |
| ประเภทเอกสาร                | IBS. ใบชื่อเชื่อ- | ใบกำกับร | 11 <b>2</b> ~ | เลือกตาราง    | ราคา              |               |   |  |
| ตั้งแต่เลขที                | IBS256701/00      | 03       | <b>#</b>      | 0.ราคาขาย     | ปลีกผ่านเครื่อง P | os รวมภพ 🗸    |   |  |
| ถึงเลขที่                   | IBS256701/00      | 58       | <b>Å</b>      |               |                   |               |   |  |
| ตั้งแต่วันที่               | 01/01/2567        |          |               |               |                   |               |   |  |
| ถึงวันที่                   | 14/06/2567        |          |               |               |                   |               |   |  |
|                             |                   |          |               |               |                   |               |   |  |
|                             |                   |          |               |               |                   |               |   |  |
|                             |                   |          |               |               | _                 | ( and         | × |  |

| ) สินด้า-105010500  | 1080.แนสกาแฟเซีย   | n 60 ซอง                 |         |                 |             |            |                                         |         |            | -        |     | )    |
|---------------------|--------------------|--------------------------|---------|-----------------|-------------|------------|-----------------------------------------|---------|------------|----------|-----|------|
| แฟ้ม แก้ไข มุมมอง   | หน้าต่าง วิธี      | เช้ 🥝 💷 🗊                |         |                 |             |            |                                         |         |            |          |     |      |
| ขอะเอียด ราคาขายส   | ในค้า ธายอะเอียด   | เพิ่มเติม เอพอะขอย       | inu Poe |                 |             |            |                                         |         |            |          |     |      |
|                     | 10000000           | charteral currico los    | 414103  |                 |             |            |                                         |         |            |          |     |      |
| ทุนฝ่ายขาย(ทุนมาตร  | ัฐาน) 197.51       | <u>ประวัติทุนฝ่ายขาย</u> | ทุนฝ่าย | บบัญชีตันงวด    | 1           | 0.00 ปีจ   | จุบัน 1                                 | 97.51   |            |          |     |      |
| รหัสชื่อขายใช้ประจำ | 8850124083         | 111                      |         |                 |             |            |                                         |         |            |          |     |      |
|                     |                    |                          |         |                 |             |            |                                         |         |            |          |     |      |
| รหัสสนคำช่อขาย      |                    |                          |         |                 |             |            |                                         |         | 1          |          |     |      |
| รหสสนคาช่อขาย       | ช่นตรหส            | หนวยนบ<br>จังระ12        | ราคาหะ  | ทุน<br>0.070.10 | ทุนรวมภพ.   | ราคาควบคุะ | ม%GPควบคุม                              | พมพปาย  | ยายได      | ช่อได    |     |      |
| 08850124083128      | เมระบุ             | WUX12                    |         | 2,3/0.12        | 2,536.03    | 0.00       | 0.00%                                   |         |            | <b>V</b> |     |      |
| 9950104092111       | ไม่ระบุ            | ทย                       |         | 197.51          | 211.34      | 0.00       | 0.00%                                   |         |            |          |     |      |
| 0030127003111       | снасц              | ทย                       |         | 197.51          | 211.04      | 0.00       | , ,,,,,,,,,,,,,,,,,,,,,,,,,,,,,,,,,,,,, |         | 1.4        |          |     |      |
|                     |                    |                          |         |                 |             |            |                                         |         |            |          |     |      |
| คาสินค้า 885012408  | 3111               |                          |         |                 | _           | -          |                                         |         |            |          |     |      |
| รหัสตารางราคา ชื่อต | ารางราคา           | ราคาต่อหน่วย             | %ลดเพื  | ม ประเภา        | กป่ายราคา   | ราคาสุทธิ  | กำไรขันต่า                              | อัตโน   |            |          |     |      |
| ราคา                | าขายปลิกผ่านเครือง | 210.00                   |         | ป้ายขา          | ยสดหน่าร้าง | 210.       | 00 -0.64%                               |         |            |          |     |      |
|                     |                    |                          |         |                 |             |            |                                         |         |            |          |     |      |
|                     |                    |                          |         |                 |             |            |                                         |         |            |          |     |      |
|                     |                    |                          |         |                 |             |            | 🖌 i                                     | ันทึกจบ | <b>√</b> 1 | บันทึก   | Xan | เลิก |

(ต้องคำเนินการตั้งก่าจากโปรแกรม BPLUS ERP 3.1 ก่อนจึงจะสามาถใช้งานได้)

MNSP01-79

 กรณีต้องการเลือกประเภทเอกสารอื่นๆ เพื่อสั่งพิมพ์บาร์โค้ด สามารถเลือกเปลี่ยนเป็นเอกสารที่ด้องการได้ (โดย เอกสารจะต้องมีข้อมูลและมีการตั้งก่าจากโปรแกรม BPLUS ERP 3.1 ก่อน)

| 🛄 โปรแกรมพิมพ์ป้ายราดา        |                                                        |                    |                                |                         | —             |      | ×    |
|-------------------------------|--------------------------------------------------------|--------------------|--------------------------------|-------------------------|---------------|------|------|
| แฟ้ม แก้ไข หน้าต่าง           | วิธีใช้ 💷 🗊                                            |                    |                                |                         |               |      |      |
| พิมพ์จากที่ใด รหัสชื่อขาย รห่ | หัสเก็บสินค้า คุณสมบัติ                                | รุ่นสินค้า         | ขนาดบรรจุอื่น                  | ลดตามจำนวน              | วิธีใช้สินค้า |      |      |
| พิมพ์จากที่ใด                 |                                                        |                    |                                |                         |               |      |      |
| แหล่งข้อมูล                   | พิมพ์ทุกสินค่                                          | ำในเอกสาร          |                                | ~                       |               |      |      |
| จำนวนดวงต่อแถว                | 1                                                      |                    |                                |                         |               |      |      |
| กรณีพิมพ์ทุกสินค้าในเอกเ      | สาร                                                    |                    | - กรณีพิมพ์ทุกส่<br>เลือกตาราง | ในค้าในตารางราศ<br>ราคา | 9 <b>7</b>    |      |      |
| ประเภทเอกสาร                  | IBA. ใบรับสินค้าอัตโนมัติ<br>IBA. ใบรับสินค้าอัตโนมัติ | ~                  | 0.ราคาขาย                      | ไล้กผ่านเครื่อง P       | ดร รวมภพ ∨    |      |      |
| ตั้งแต่เลขที                  | IBA. เบรบสนุศายต์เนมต<br>IBN. ใบชื่อเชื่อ-ใบส่งของ     |                    |                                |                         |               |      |      |
| ถึงเฉขที่                     | IBP. ใบรับสนคำตามใบสง<br>IBS. ใบชื่อเชื่อ-ใบกำกับภ     | <u>ชอ</u><br>าษี ( |                                |                         |               |      |      |
| ตั้งแต่วันที่                 | INRK.ใบรับดีน-ใบกำกับภ<br>IP ในรับสินค้าวากการแล้      | าซี่               |                                |                         |               |      |      |
| ถึงวันที่                     | IR. ใบคืนสินค้าจากการเบิ<br>ISB. ใบรับคืนเชื่อ-ใบส่งขอ | ัก<br>อง           |                                |                         |               |      |      |
|                               |                                                        |                    |                                |                         |               |      |      |
|                               |                                                        |                    |                                |                         |               |      |      |
|                               |                                                        |                    |                                |                         | 🗸 พิมพ์       | X an | เลิก |
|                               |                                                        |                    |                                |                         |               |      |      |

 เมื่อเลือกประเภทเอกสารที่ต้องการที่จะสั่งพิมพ์บาร์โค้ดแล้ว ให้กด Monakina เพื่อค้นหาและเลือกเลขที่เอกสารที่ ต้องการสั่งพิมพ์บาร์โค้ด

| ้จากที่ใด รหัสชื่อขาย  | รพัสเก็บสินคำ | คุณสมบัติ    | รุ่นสินค้า | ขนาดบรรจุอื่น | ลดตามจำนวน        | วิธีใช้สินค้า | <br> |
|------------------------|---------------|--------------|------------|---------------|-------------------|---------------|------|
| พิมพ์จากที่ใด          |               |              |            |               |                   |               |      |
| แหล่งข้อมูล            |               | พิมพ์ทุกสิน  | ด้าในเอกสา | 5             | ~                 |               |      |
| จำนวนดวงต่อแถว         |               | 1            |            |               |                   |               |      |
| กรณีพิมพ์ทุกสินค้าในเอ | กสาร          |              |            | กรณีพิมพ์ทุกส | สินค้าในตารางราง  | <b>P</b> 1    |      |
| ประเภทเอกสาร           | IBA. ใบรับส์  | ันคำอัตโนมัส | ā ~        | เลือกตาราง    | ราคา              |               |      |
| ตั้งแต่เลขที่          |               |              | 納          | 0.ราคาขาย     | ปลักผ่านเครื่อง P | os รวมภพ 🗸    |      |
| ถึงเลขที่              |               |              | 24         |               |                   |               |      |
| ตั้งแต่วันที่          | 26/06/256     | 7            |            |               |                   |               |      |
| ถึงวันที่              | 26/07/256     | 7            |            |               |                   |               |      |
|                        |               |              |            |               |                   |               |      |
|                        |               |              |            |               |                   |               |      |

| unita         unita's         Site         is           finanti         reseiui         reseiui         issessanti         issessanti           issessanti         reseiui         reseiui         issessanti         issessanti           issessanti         reseiui         reseiui         issessanti         issessanti           issessanti         reseiui         reseiui         issessanti         issessanti           issessanti         reseiui         reseiui         issessanti         issessanti           issessanti         reseiui         reseiui         issessanti         issessanti           issessanti         reseiui         reseiui         issessanti         issessanti           issessanti         reseiui         reseiui         issessanti         issessanti           issessanti         reseiui         reseiui         issessanti         issessanti           issessanti         reseiui         reseiui         reseiui         issessanti           issessanti         reseiui         reseiui         reseiui         issessanti           issessanti         reseiui         reseiui         reseiui         reseiui           issessanti         reseiui         reseiui         reseiui                                                                                                    |     | - C          |                                                 |                               |                     |                            | ด้นหาเอกส              |
|----------------------------------------------------------------------------------------------------|-----|--------------|-------------------------------------------------|-------------------------------|---------------------|----------------------------|------------------------|
| มีของาม         กระราม         เรียงาม         เรียงาม           มามาก         เรียงาม         เรียงาม         เรียงาม           มามาก         เรียงาม         เรียงาม         เรียงาม           เรียงาม         เรียงาม         เรียงาม         เรียงาม           เรียงาม         เรียงาม         เรียงาม         เรียงาม           เรียงาม         เรียงาม         เรียงาม         เรียงาม           เรียงาม         เรียงาม         เรียงาม         เรียงาม           เรียงาม         เรียงาม         เรียงาม         เรียงาม           (100012567         เรียงระกาม         เรียงระกาม         เรียงาม           (20112567         เรียงระกาม         เรียงาม         เรียงาม         เรียงาม           (20112567         เรียงระกาม         เรียงาม         เรียงาม         เรียงาม         เรียงาม           (20112567         เรียงระกาม         เรียงาม         เรียงาม                                                                                                    |     |              |                                                 |                               | r 🚺 🛄               | หน้าต่าง วิธีใช่           | แฟม แก้ไข              |
| Liestienars       orderienars       orderienars       orderienars       orderienars         District       Lasti       Light       Light       Light       Light       Light         District       Lasti       Light       Stati       Light       Stati       Light       Stati       Light       Stati       Light       Stati       Light       Stati       Light       Stati       Light       Stati       Light       Stati       Light       Light <thlight< th="">       Light       Light       Light       Light       Light       Light       Light       Light       Light       Light       Light       Light       Light       Light       Light       Light       Light       Light       Light       Light       Light       <thlight< th="">       Light       Light</thlight<></thlight<>                                                                                                    |     |              | <ul> <li>เริ่มค่ามหา</li> <li>พมแล้ว</li> </ul> | เงื่อนไข่                     | าสาร วิธีเรียงสำดัง | กรองวันที่ กรองเอก         | ข้อความ<br>ข้อความ     |
| Turi         Lasti         Turinfuants         ofia         Stati         Seathal         Seathal           3/01/2567         185256701/0001         154499/21         640052         Jubăn usearazan tină         40,2234.00           3/01/2567         185256701/0003         97377938         640051         ubăn usearazan tină         1,273,73.81           3/01/2567         155256701/0003         97377938         640051         ubăn usearăzan (1,10) tină         391,405.42           3/01/2567         155256701/0006         97377938         640015         ubăn useară (1,10) tină         391,405.42           3/01/2567         155256701/0006         640015         ubăn useară (1,10) tină         376,597.77           3/01/2567         155256701/0003         640016         ubăn useară tină         438,156.56           3/01/2567         155256701/0003         640016         ubăn useară tină         438,156.56           3/01/2567         155256701/001         302001/027.22         640160         ubăn useară tină         447,215.02           3/01/2567         155256701/001         320205618         640039         ubăn useară tină         844,646.65           3/01/2567         155256701/0012         32020628         640039         ubăn usearia etină etinăn         376,212.00 <td></td> <td></td> <td>🗙 เล็กค่มหา<br/>หาข้อความใหม่</td> <td>) รหัสเจ้าห<br/>) ชื่อเจ้าหนึ่</td> <td>(</td> <td>ขที่เอกสาร<br/>มใบกำกับภาษิ</td> <td>្រ តេ១<br/><b>្</b> តេ១</td>                                                                                                    |     |              | 🗙 เล็กค่มหา<br>หาข้อความใหม่                    | ) รหัสเจ้าห<br>) ชื่อเจ้าหนึ่ | (                   | ขที่เอกสาร<br>มใบกำกับภาษิ | ្រ តេ១<br><b>្</b> តេ១ |
| 03/01/2567         03/02/2567         03/02/2567         03/02/2567         03/02/2567         03/02/2567         03/02/2567         03/02/2567         03/02/2567         03/02/2567         03/02/2567         03/02/2567         03/02/2567         03/02/2567         03/02/2567         03/02/2567         03/02/2567         03/02/2567         03/02/2567         03/02/2567         03/02/2567         03/02/2567         03/02/2567         03/02/2567         03/02/2567         03/02/2567         03/02/2567         03/02/2567         03/02/2567         03/02/2567         03/02/2567         03/02/2567         03/02/2567         03/02/2567         03/02/2567         03/02/2567         03/02/2567         03/02/2567         03/02/2567         03/02/2567         03/02/2567         03/02/2567         03/02/2567         03/02/2567         03/02/2567         03/02/2567         03/02/2567         03/02/2567         03/02/2567         03/02/2567         03/02/2567         03/02/2567         03/02/2567         03/02/2567         03/02/2567         03/02/2567         03/02/2567         03/02/2567         03/02/2567         03/02/2567         03/02/2567         03/02/2567         03/02/2567         03/02/2567         03/02/2567         03/02/2567         03/02/2567         03/02/2567         03/02/2567         03/02/2567         03/02/2567         03/02/2567         03/02/2                                                                                                    |     | ยอดเงิน      | ชื่อเจ้าหนึ่                                    | รหัส                          | ใบกำกับภาษี         | เลขที่                     | วันที่                 |
| 30/1257         IBS256701,0003         907379041         640051         ubăn uzufika (hun) trifa         75,773.81           30/1257         IBS256701,0003         997379041         640051         ubăn uzufika (hun) trifa         391,400.42           20/1257         IBS256701,0003         99737913         640051         ubăn uzufika (hun) trifa         391,400.42           20/12567         IBS256701,0005         99737913         640051         ubăn uzufika (hun) trifa         391,400.42           20/12567         IBS256701,0000         1000038         640015         ubăn uzufika (hun) trifa         376,597.77           20/12567         IBS256701,0000         1000038         640012         ubăn uzufika (kun) trifa         438,136.56           4/01/2567         IBS256701,0000         400201102721         64106         ubăn uzufika (kun) trifa         417,711.02           2/01/2567         IBS256701,0010         2020110272         64106         ubăn uzufika (kun) trifa         447,471.10.02           2/01/2567         IBS256701,0011         202026128         64033         ubăn uzufika (kun) trifa         447,471.802           2/01/2567         IBS256701,0012         23026623         64033         ubăn uzufika (kun) trifa         56,210.103           2/01/2567         IBS256701,0013                                                                                                    |     | 40,234.00    | สำกัด                                           | 640062                        | 64499/21            | IBS256701/0001             | 8/01/2567              |
| 301/2567         IBS256701/0003         9973780041         640051         uběm rusníka (hm) tyňa         391,499.42           201/2567         IBS256701/0004         9973779183         640051         uběm rusníka (hm) tyňa         391,499.42           201/2567         IBS256701/0004         997379183         640051         uběm rusníka (hm) tyňa         391,499.42           201/2567         IBS256701/0005         10100298         640011         uběm rušníkať kuzná (hur) tyňa         375,997.77           201/2567         IBS256701/0008         1020010         640042         uběm rušníkať kuzná (hur) tyňa         478,125.02           201/2567         IBS256701/0001         40201102721         641050         uběm rušníkať stružník stružník         477,215.02           201/2567         IBS256701/0011         2302056188         640333         uběm rušníkať stružník stružník         477,215.02           201/2567         IBS256701/0011         2302056188         640333         uběm rušníkať stružníkať stružníkať stružník         477,215.02           201/2567         IBS256701/0011         230205618         64033         uběm rušníkať stružník tíku stružníkať stružníkať stružníkať stružníkať stružníkať stružníkať stružníkať stružníkať stružníkať stružníkať stružníkať stružníkať stružníkať stružníkať stružníkať stružníkať stružníkať stružníkať stružníkať stružníkať stružníkať stružníkať stružníkať stružní                                                                                                    | .81 | 725,773.81   | โด๊ะเซลส์ (ประเทศไทย) จำกัด                     | 640014                        | 10100299            | IBS256701/0002             | 3/01/2567              |
| 20/12/557         IBS256701/0004         9973779133         640015         ubřím uzná úník dí kuny dí němí         391,490.42           2/01/257         IBS256701/0005         4816996399         640015         ubřím uzná úník né dí uzusí á kantůžužu trůn         419,998.54           2/01/257         IBS256701/0007         1010028         640014         ubřím uzná úník né dí uzusí á kantůžužu trůn         376,597.77           2/01/257         IBS256701/0007         10100201         640014         ubřím uzná úník á kantůžuzsí trůn         478,315.85           2/01/257         IBS256701/0009         40201102722         64016         ubřím sinká kantůžuzsá trůn         477,213.02           3/01/257         IBS256701/0011         40201102725         64016         ubřím sinká kantůžuzsá trůn         647,493.48           3/01/257         IBS256701/0011         32026518         64033         ubřím inusku sá nán         376,212.00           3/01/257         IBS256701/0011         30206518         640033         ubřím inusku sá nán         376,212.00           3/01/257         IBS256701/0011         97737172         640051         ubřím inusku sí ním         391,490.42           3/01/257         IBS256701/0011         97737172         640051         ubřím inusku sí ním         376,212.00           3/01                                                                                                    | .96 | 1,278,125.96 | ทย) จำกัด                                       | 640051                        | 9973780041          | IBS256701/0003             | 3/01/2567              |
| 2011257         IBS256701,0005         4816996389         640015         ubžím umá nekáne či usuá fam či né únic         419,998,54           30112567         IBS256701,0005         1010228         640014         ubžím umá nekáne či usuá fam či né únic         376,597,77           30112567         IBS256701,0000         1010028         640014         ubžím umá nekáne či usuá fam či né         433,156,56           40112567         IBS256701,0000         400201102722         640160         ubžím sink fam či nekáne či ním         417,213.02           30112567         IBS256701,0001         400201102722         640160         ubžím sink fam či nekáne či ním         647,943.8           40112567         IBS256701,0001         320266188         64033         ubžím ink fam či nim či ním         647,943.8           40112567         IBS256701,00011         320206188         64033         ubžím ink ži ním či ním         52,012.36           40112567         IBS256701,00011         320206188         64033         ubžím ink ži ním či ním         376,422.02           40112567         IBS256701,00011         10000018         64003         ubžím ink ži ním         376,422.02           40112567         IBS256701,0001         1670003         64002         ubžím ink ži ním         376,420.22           40112567 </td <td>.42</td> <td>391,409.42</td> <td>ทย) จำกัด</td> <td>640051</td> <td>9973779183</td> <td>IBS256701/0004</td> <td>2/01/2567</td>                                                                                                    | .42 | 391,409.42   | ทย) จำกัด                                       | 640051                        | 9973779183          | IBS256701/0004             | 2/01/2567              |
| 10/1257         IBS256701/0006         10/0288         640014         บริพัพ เตโนรเลส ในระเทศ ใหญ่         376,597.77           10/1257         IBS256701/0007         10/0001         640042         บริพัพ เตโนรเลส ในระเทศ ใหญ่         438,156.56           10/1257         IBS256701/0008         40/00110721         640160         บริพัพ เตโนรเลส ให้เดี้ สหร้าวโปละสร ให้เดี<br>สหร้าง เตโนรเลส ใหญ่         417,713.02           10/1257         IBS256701/0009         40/001107222         640160         บริพัพ เตโนร์ สหร้างไม่และร่างกัด         417,713.02           10/1257         IBS256701/0011         40/001107223         640160         บริพัพ เตโนร์ สหร้างไม่และร่างกัด         447,743.48           10/1257         IBS256701/0011         320/02618         64033         บริพัพ เตโนร์ สหร้างกัด         52,010.33           10/1257         IBS256701/0011         320/02618         64033         บริพัพ เกเนร่งบริพ เตโนร์ สหร้างเลล         376,721.00           10/1257         IBS256701/0018         640051         บริพัพ เกเนส สหร้างเลล         376,721.00           10/1257         IBS256701/0018         640051         บริพัพ เกเนส สหร้างเลล         376,721.00           10/1257         IBS256701/0018         640051         บริพัพ เกเสส สหร้างเลล         376,997,87           10/1257         IBS256701/0019         670000                                                                                                    | .54 | 419,998.54   | โตติ้ง แอนด์ ดิสทริบิวชั้น จำกัด                | 640015                        | 4816996389          | IBS256701/0005             | 2/01/2567              |
| 20/1/2567         IBS25670/10007         10.00011         640042         vife* usaus a fm         438,136.96           4/01/2567         IBS25670/10008         4020110272         640160         ubi* usaus a fm         417,213.02           4/01/2567         IBS25670/10008         4020110272         640160         ubi* usaus a fm         417,213.02           1/01/2567         IBS25670/10018         4020110272         640160         ubi* usaus a fm         417,213.02           1/01/2567         IBS25670/10018         202056138         640393         ubi* usaus a fm         647,493.48           1/01/2567         IBS25670/10012         230266238         640393         ubi* usaus a fm         52,012.36           1/01/2567         IBS25670/10013         120000188         640039         ubi* usaus a fm         331,496.42           1/01/2567         IBS25670/10015         14599904         640012         ubi* usaus a fm         331,496.42           1/01/2567         IBS25670/10015         186700004         640102         ubi* usaus a fm         143,808.00           1/01/2567         IBS25670/10015         186700004         640102         ubi* usaus a fm         14,278,125.96           1/01/2567         IBS25670/10018         1877778347         640012         ubi* usa                                                                                                    | .77 | 376,597.77   | โด๊ะเชลส์ (ประเทศไทย) จำกัด                     | 640014                        | 10100298            | IBS256701/0006             | 3/01/2567              |
| 401/2567         IBS256701,0008         402C01102721         640160         ubit wisuki dantihusać trim         417,213.02           3/01/2567         IBS256701,0009         402C01102722         640160         ubit wisuki dantihusać trim         417,213.02           3/01/2567         IBS256701,0009         402C01102725         640309         ubit wisuki dantihusać trim         647,943.8           4/01/2567         IBS256701,0001         220266188         640393         ubit wisuki dantihusać trim         647,943.8           4/01/2567         IBS256701,0001         220266188         640393         ubit wisuki dantihusać trim         84,684.65           5/01/2567         IBS256701,0001         220266188         640393         ubit wisuki dantihuski trim         376,212.00           4/01/2567         IBS256701,0001         973781782         640051         ubit wisuki ditus         116           3/01/2567         IBS256701,0001         987,97361782         640003         ubit wisuki ditus         116           3/01/2567         IBS256701,0001         1667,00003         64002         ubit wisuki ditus         116           3/01/2567         IBS256701,0001         167,00004         64002         ubit wisuki ditus         11,354.97           3/01/2567         IBS256701,0001 <td< td=""><td>.96</td><td>438,136.96</td><td>โด</td><td>640042</td><td>10100001</td><td>IBS256701/0007</td><td>2/01/2567</td></td<>                                                                                                    | .96 | 438,136.96   | โด                                              | 640042                        | 10100001            | IBS256701/0007             | 2/01/2567              |
| 10/12557         IBS256701/0009         402C01107222         640160         14 <sup>3</sup> <sup>4</sup> is is is a far white as fina         417,21:502           10/1257         IBS256701/0011         402C01107223         640160         14 <sup>3</sup> <sup>4</sup> is is is a far white as fina         647,943.48           10/1257         IBS256701/0011         32026623         64033         1 <sup>4</sup> <sup>3</sup> <sup>4</sup> is is is a far white as fina         84,646.65           10/1257         IBS256701/0012         32026623         64033         1 <sup>4</sup> <sup>3</sup> <sup>4</sup> is is is a far white as fina         36,212.00           10/1257         IBS256701/0013         10000188         640051         1 <sup>4</sup> <sup>3</sup> <sup>4</sup> is is is is a far white as fina         376,212.00           10/1257         IBS256701/0015         46199904         640051         1 <sup>4</sup> <sup>3</sup> <sup>4</sup> is is is is a far white as fina         316,949.42           10/1257         IBS256701/0015         46199904         640051         1 <sup>4</sup> <sup>4</sup> <sup>4</sup> is is is is a far white as fina         316,949.42           10/1257         IBS256701/0017         16,70003         64012         1 <sup>4</sup> <sup>4</sup> white is a fina         11,534.97           10/12567         IBS256701/0018         97373624         64001         1 <sup>4</sup> <sup>4</sup> white is a fina         11,534.97           10/12567         IBS256701/0021         16,70004         64012         1 <sup>4</sup> <sup>4</sup> white is is is a fina                                                                                                    | .02 | 417,213.02   | รีบิวเตอร์ จำกัด                                | 640160                        | 402C01102721        | IBS256701/0008             | 4/01/2567              |
| V[01/2567         IBS256701/0010         40201102723         640160         ปรีพ เรมส์ สลพชีปเฉยร์ งากัล         647,943.48           V[01/2567         IBS256701/0011         3230266238         64033         บริพ เกมส์ สลพชีปเฉยร์บ งากัล         84,684.65           V[01/2567         IBS256701/0012         3230266238         64033         บริพ เกมส์ เกมส์                                                                                                    | .02 | 417,213.02   | รีบิวเตอร์ จำกัด                                | 640160                        | 402C01102722        | IBS256701/0009             | 3/01/2567              |
| 40/12567         IBS256701/0011         3230266138         640393         14 <sup>3</sup> <sup>4</sup> <sup>4</sup> <sup>4</sup> <sup>4</sup> <sup>4</sup> lumi <sup>3</sup> <sup>4</sup> <sup>4</sup> <sup>4</sup> <sup>4</sup> <sup>4</sup> 84,684.65           40/12567         IBS256701/0011         3230266238         640393         14 <sup>3</sup> <sup>4</sup> <sup>4</sup> <sup>4</sup> <sup>4</sup> <sup>4</sup> <sup>4</sup> <sup>4</sup> <sup>4</sup> <sup>4</sup> <sup>4</sup> <sup>4</sup> <sup>4</sup> <sup>4</sup>                                                                                                    | .48 | 647,943.48   | รีบิวเตอร์ จำกัด                                | 640160                        | 402C01102723        | IBS256701/0010             | 3/01/2567              |
| 40/12567         IBS256701/0012         320266238         640033         1 δ <sup>4</sup> <sup>4</sup> <sup>4</sup> <sup>4</sup> Turuš <sup>4</sup> <sup>4</sup> <sup>4</sup> <sup>4</sup> <sup>4</sup> <sup>4</sup> <sup>4</sup> <sup>4</sup> <sup>4</sup> <sup>4</sup> <sup>4</sup> <sup>4</sup> <sup>4</sup> <sup></sup>                                                                                                    | .65 | 84,684.65    | คอร์ปอเรชั่น จำกัด                              | 640393                        | 3230266188          | IBS256701/0011             | 4/01/2567              |
| 401/2567         IBS256701/0011         1V0000188         64008         ນຄືສຳ ໂຮงานแต่ดกันที่อางารโทธ สำคัด         376,212.00           401/2567         IBS256701/0014         9973781782         640051         นธิสำ เรื่องานแต่ดกันที่อางารโทธ สำคัด         391,490.42           401/2567         IBS256701/0014         9973781782         640051         นธิสำ เรื่องานแต่ดกันที่อางารโทธ         391,490.42           401/2567         IBS256701/0015         IR6700003         640102         นธิสำ เร็บเกมต์         413,908.00           4/01/2567         IBS256701/0015         IR6700003         640102         นธิสำ เร็บเมตต์ สำคัด         11,534.97           5/01/2567         IBS256701/0015         IPS738244         640012         นธิสำ เร็บเมตต์ สำคัด         1,278,125.96           5/01/2567         IBS256701/0019         D670006         64004         นธิสำ เร็บเมตต์ สำคัด         1,278,125.96           5/01/2567         IBS256701/0021         D670006         64004         นธิสำ เร็บเมตต์ สำคัด         12,78,01           5/01/2567         IBS256701/0021         D670006         640051         นธิสำ เร็บเมตต์ สำคัด         221,75.00           5/01/2567         IBS256701/0022         997373040         640051         นธิสำ เฉลและ แก่ตล         391,490.42           5/01/2567         IBS256701/002                                                                                                    | .36 | 52,012.36    | คอร์ปอเรชั้น จำกัด                              | 640393                        | 3230266238          | IBS256701/0012             | 4/01/2567              |
| 401/2567         IBS256701/0014         9973781782         640051         นให้พางเสนใน (hu) ว่าก็ต         391,409,42           3/01/2567         IBS256701/0015         481699904         64003         นให้พางเสนโลย (Lixum Alug) ว่าก็ต         415,998.54           3/01/2567         IBS256701/0015         481699904         64003         นให้พางเสนโลย (Lixum Alug) ว่าก็ต         413,998.54           4/01/2567         IBS256701/0011         IR5700004         64002         นให้พางเสนโลย (Alug) ว่าก็ต         11,354.97           5/01/2567         IBS256701/0018         9973783244         640051         นให้พางเสนโล (hu) ว่าก็ต         1,278,125.96           5/01/2567         IBS256701/0021         997373504         640051         นให้พางเสนโล (hu) ว่าก็ต         351,040.85           5/01/2567         IBS256701/0022         997373504         640051         นให้พางเสนโล (hu) ว่าก็ต         351,040.85           5/01/2567         IBS256701/0022         997373504         640051         นให้พางเสนโล (hu) ว่าก็ต         391,490.42           5/01/2567         IBS256701/0022         997373504         640051         นให้พางเสนโล (hu) ว่าก็ต         391,490.42           5/01/2567         IBS256701/0023         997373504         640051         นให้พางเสนโล (hu) ว่าก็ต         391,490.42           5/01/2567 <td>.00</td> <td>376,212.00</td> <td>ภัณฑ์อาหารไทย จำกัด</td> <td>640085</td> <td>IV00000188</td> <td>IBS256701/0013</td> <td>4/01/2567</td>                                                                                                    | .00 | 376,212.00   | ภัณฑ์อาหารไทย จำกัด                             | 640085                        | IV00000188          | IBS256701/0013             | 4/01/2567              |
| 301/2567 IIS226701/0015 401599904 64003 ປະຊົ້າ ທີ່ເກດແກ່ແຮງ (ປະເພາດໃນຮ) 31.00 (ປະເພາດໃນຮ) 31.00 (ປ | .42 | 391,409.42   | ทย) จำกัด                                       | 640051                        | 9973781782          | IBS256701/0014             | 4/01/2567              |
| ฟู01/2567         IBS256701/0016         IR6700003         640102         นริษัท พรามส์ สังหรับมอยร์ รำกัด         143,808.00           ฟู01/2567         IBS256701/0017         IR6700004         640102         นริษัท พรามส์ สังหรับมอยร์ รำกัด         11,534.97           ป/01/2567         IBS256701/0019         97373344         640102         นริษัท พรามส์ สังหรับมอยร์ รำกัด         1,278,125.96           ป/01/2567         IBS256701/0019         9670006         640064         นริษัท เรมส์แหนียมเตร รำกัด         1,4,500.11           ป/01/2567         IBS256701/0019         9670006         640064         นริษัท เมนส์แล่ (Yun) รำกัด         351,040.85           ป/01/2567         IBS256701/0021         997373040         640051         นริษัท เมนส์เล และ แล้มสะ สำกัด         221,175.00           ป/01/2567         IBS256701/0022         997378356         640051         นริษัท เมนส์เล (Yun) รำกัด         391,490.42           ป/01/2567         IBS256701/0022         997378356         640051         นริษัท เมนส์เล (Yun) รำกัด         391,490.42           ป/01/2567         IBS256701/0023         997378364         640051         นริษัท เมนส์เล (Yun) รำกัด         391,490.42           ป/01/2567         IBS256701/0024         197378364         640051         นริษัท เมนส์เล (Yun) รำกัด         391,490.42                                                                                                    | .54 | 419,998.54   | (ประเทศไทย) จำกัด                               | 640003                        | 481699904           | IBS256701/0015             | 3/01/2567              |
| ฟุตป 12567         185256701/0017         186700004         640102         นใช้พางหานส์ สังหาป้านอย์ ร่ากัด         11,534.97           10/1/2567         185256701/0018         9973783244         640051         นใช้พางหานส์ สังหาป้านอย์ ร่ากัด         1,278,125.96           10/1/2567         185256701/0018         997373044         640051         นใช้พางหานส์ สังหาป้านอย์ ร่ากัด         14,280.011           10/1/2567         185256701/0020         997373040         640051         นใช้พางแห่งเลี (1m) ร่ากัด         351,040.85           5/01/2567         185256701/0022         997373540         640051         นใช้พางแห่งเลี (1m) ร่ากัด         221,175.00           5/01/2567         185256701/0022         997373650         640051         นใช้พางแห่งเลี (1m) ร่ากัด         391,409.42           5/01/2567         185256701/0023         997373650         640051         นใช้พางแห่งเลี (1m) ร่ากัด         391,409.42           5/01/2567         185256701/0023         997373650         640051         นใช้พางแห่งเลี (1m) ร่ากัด         391,409.42           5/01/2567         185256701/0023         997373650         640051         นใช้พางกร้านแห่งเล (1m) ร่ากัด         395,409.42           5/01/2567         185256701/0025         10104003         640014         นใช้พางกร้านแน่งเล่งแลง ไปแน่งเล่งแลง 105,409.42         395,409.42 <td>.00</td> <td>143,808.00</td> <td>เร็บิวเตอร์ จำกัด</td> <td>640102</td> <td>IR6700003</td> <td>IBS256701/0016</td> <td>4/01/2567</td>                                                                                                    | .00 | 143,808.00   | เร็บิวเตอร์ จำกัด                               | 640102                        | IR6700003           | IBS256701/0016             | 4/01/2567              |
| 5/01/2567         IBS256701/0018         9973783244         640051         มริษัท เนสฟเล่ (ไทย) รำกัด         1,278,125,96           3/01/2567         IBS256701/0019         D670006         640064         มริษัท เนสฟเล่ (ไทย) รำกัด         14,500,11           5/01/2567         IBS256701/0021         997373040         640054         มริษัท เนสฟเล่ (ไทย) รำกัด         351,040,85           5/01/2567         IBS256701/0021         10/2401025         640054         มริษัท เนสฟเล่ (ไทย) รำกัด         221,175.00           5/01/2567         IBS256701/0022         9973783649         640051         มริษัท เนสฟเล่ (ไทย) รำกัด         391,409.42           5/01/2567         IBS256701/0022         9973783649         640014         มริษัท เนสฟเล่ (ไทย) รำกัด         391,409.42           5/01/2567         IBS256701/0022         9973783649         640014         มริษัท เนสฟเล่ (ไทย) รำกัด         391,409.42           5/01/2567         IBS256701/0022         10104003         640014         มริษัท เนสฟเล่ (ไประเทศไทย) รำกัด         297,950.83           5/01/2567         IBS256701/0022         10104003         640014         มริษัท มรินันแนนส่ (ประเทศไทย) รำกัด         299,950.83           5/01/2567         IBS256701/0022         10104003         640014         มริษัท มรินันแนนส่ (ประเทศไทย) รำกัด         299,492.48 <td>.97</td> <td>11,534.97</td> <td>เร็บิวเตอร์ จำกัด</td> <td>640102</td> <td>IR6700004</td> <td>IBS256701/0017</td> <td>4/01/2567</td>                                                                                                    | .97 | 11,534.97    | เร็บิวเตอร์ จำกัด                               | 640102                        | IR6700004           | IBS256701/0017             | 4/01/2567              |
| 3/01/2567         IBS256701/0019         D670006         640064         นก็ชัท โรงเส้มหมี่ชอเตร วำกัด         14,500.11           5/01/2567         IBS256701/0020         997373040         640051         นก็ชัท โรงเส้มหมี่ชอเตร วำกัด         351,040.85           5/01/2567         IBS256701/0021         14/0102         640051         นก็ชัท เรงเส้มหมี่ชอเตร วำกัด         221,175.00           5/01/2567         IBS256701/0022         9973783650         640051         นก็ชัท เมลงเล่น (ไทย) ว่ากัด         391,409.42           5/01/2567         IBS256701/0023         9973783640         640051         นก็ชัท เมลงเล่น (ไทย) ว่ากัด         391,409.42           5/01/2567         IBS256701/0023         10104003         640051         นก็ชัท เมลงเล่น (ไหย) ว่ากัด         391,409.42           5/01/2567         IBS256701/0024         10104003         640051         นก็ชัท เมลงเล่น (ไหย) ว่ากัด         299,50.83           5/01/2567         IBS256701/0025         10104003         640014         นก็ชัท อาธิโนนเป็นเป็นหมาดใน         11/6         299,492.48           5/01/2567         10104002         640014         นก็ชัท อาธิโนนเป็นเป็นหมาดใน         199,492.48                                                                                                    | .96 | 1,278,125.96 | ทย) จำกัด                                       | 640051                        | 9973783244          | IBS256701/0018             | 5/01/2567              |
| <ul> <li>5/01/2567</li> <li>1B5256701/0020</li> <li>997373040</li> <li>640051</li> <li>ubštv ເນສາເລ 1 n n</li> <li>351,040.85</li> <li>5/01/2567</li> <li>1B5256701/0021</li> <li>197373630</li> <li>640051</li> <li>ubštv ເນສາເລ 1 n n</li> <li>221,175.00</li> <li>23550701/0023</li> <li>197373630</li> <li>640051</li> <li>1852 (11 n n)</li> <li>1852 (11 n n)</li></ul>                                                                                                    | .11 | 14,500.11    | อเฮง จำกัด                                      | 640064                        | D670006             | IBS256701/0019             | 3/01/2567              |
| 5/01/2567 185256701/0021 1V2401026 640302 บริษัท ตรีมีดะเดริตอล สำคัด 221,175.00<br>5/01/2567 185256701/0022 9973783650 640051 บริษัท เนสฟเล้ (ไทย) สำคัด 391,409.42<br>5/01/2567 185256701/0023 9973783649 640051 บริษัท เนสฟเล้ (ไทย) สำคัด 391,409.42<br>5/01/2567 185256701/0025 10104003 640014 บริษัท อาธิเนรเนรเริ่มระเทศ ใประเทศไทย) สำคัด 279,595.83<br>5/01/2567 185256701/0025 10104003 640014 บริษัท อาธิเนรเนรเริ่มระเทศ ใประเทศไทย) สำคัด 199,492.48                                                                                                    | .85 | 351,040.85   | ทย) จำกัด                                       | 640051                        | 997373040           | IBS256701/0020             | 5/01/2567              |
| 5/01/2567 185256701/0022 9973783650 640051 บริษัท เบลท์เล่ (ไทย) รำกัด 391,409,42<br>5/01/2567 185256701/0023 9973783649 640051 บริษัท เบลท์เล่ (ไทย) รำกัด 391,409,42<br>5/01/2567 185256701/0024 1014003 640014 บริษัท อาธิโนะโบละโล่ะบลตล์ (ประเทศไทย) รำกัด 279,50,83<br>5/01/2567 185256701/0025 10104002 640014 บริษัท อาธิโนะโบละโล่ะบลตล์ (ประเทศไทย) รำกัด 199,492,48                                                                                                    | .00 | 221, 175.00  | คอล จำกัด                                       | 640302                        | IV2401026           | IBS256701/0021             | 5/01/2567              |
| 5/01/2567 185256701/0023 9973783649 640051 บริษัท เบสห์เล่ (ไทย) จำกัด 391,499.42<br>5/01/2567 185256701/0024 10104003 640014 บริษัท อาธิโนะโมะได้เวเซลส์ (ประเทศไทย) จำกัด 279,950.83<br>5/01/2567 185256701/0025 10104002 640014 บริษัท อาธิโนะโมะได้เวเซลส์ (ประเทศไทย) จำกัด 199,492.48                                                                                                    | .42 | 391,409.42   | ทย) จำกัด                                       | 640051                        | 9973783650          | IBS256701/0022             | 5/01/2567              |
| 5/01/2567 IB5256701/0024 10104003 640014 บริษัท อาธิโนะโมะได้งานตล์ (ประเทศไทย) จำกัด 279,950.83<br>5/01/2567 IB5256701/0025 10104002 640014 บริษัท อาธิโนะโมะได้งานตล์ (ประเทศไทย) จำกัด 199,492.48                                                                                                    | .42 | 391,409.42   | ทย) จำกัด                                       | 640051                        | 9973783649          | IBS256701/0023             | 5/01/2567              |
| 5/01/2567 IBS256701/0025 10104002 640014 บริษัทอาฮิโนะโมะโล้ะเบลส์ (ประเทศไทย) จำกัด 199,492.48                                                                                                    | .83 | 279,950.83   | โด๊ะเซลส์ (ประเทศไทย) จำกัด                     | 640014                        | 10104003            | IBS256701/0024             | 5/01/2567              |
|                                                                                                    | .48 | 199,492,48   | โด้ะเชลส์ (ประเทศไทย) จำกัด                     | 640014                        | 10104002            | IBS256701/0025             | 6/01/2567              |
| 5/01/2567 IBS256701/0026 1039/10101679 640047 บริษัท บุญรอดเทรดดังจำกัด 388,790.06                                                                                                    | .06 | 388,790.06   | ดดิ้ง จำกัด                                     | 640047                        | 1039/10101679       | IBS256701/0026             | 5/01/2567              |

จะพบหน้าต่างค้นหาเอกสาร เลือกเอกสารที่ต้องการนำไปสั่งพิมพ์บาร์โค้ด

- เมื่อเลือกเอกสารที่ต้องการสั่งพิมพ์ได้แล้ว ให้ไส่จำนวนดวงต่อแถวที่ ต้องการพิมพ์
- เลือกตารางรากา (ตารางรากาต้องมีการตั้งก่ามาจากตัวโปรแกรม BPLUS ERP 3.1 ก่อน )

| เพ็มาแทเข หน้าแพ่ง<br>เพ้าากที่ใด รหัสชื่อขาย | รหัสเก็บสินคำ | 🔲 🔝          | รุ่นสินค้า | ขนาดบรรจุอื่น | ลดตามจำนวน        | วิธีใช้สินค้า |  |
|-----------------------------------------------|---------------|--------------|------------|---------------|-------------------|---------------|--|
| พิมพ์จากที่ใด                                 |               |              |            |               |                   |               |  |
| แหล่งข้อมูล                                   |               | พิมพ์ทุกสิน  | ค้าในเอกสา | 5             | ~                 |               |  |
| จำนวนดวงต่อแลว                                |               | 2            |            |               |                   |               |  |
| กรณีพิมพ์ทุกสินค้าในเล                        | อกสาร         |              |            | กรณีพิมพ์ทุกส | สินค้าในตารางราก  | 11            |  |
| ประเภทเอกสาร                                  | IBS.ใบชื่อเ   | ชื่อ-ใบกำกับ | ภาษี ∽     | เลือกตาราง    | ราคา              |               |  |
| ตั้งแต่เลขที่                                 | IBS256701     | /0003        | M          | 0.ราคาขาย     | ปลึกผ่านเครื่อง P | os รวมภพ ∨    |  |
| ถึงเลขที่                                     | IBS256701     | /0058        | 4          |               |                   |               |  |
| ตั้งแต่วันที่                                 | 01/01/256     | 7            |            |               |                   |               |  |
| ถึงวันที่                                     | 14/06/256     | 7            |            |               |                   |               |  |
|                                               |               |              |            |               |                   |               |  |
|                                               |               |              |            |               |                   |               |  |
|                                               |               |              |            |               |                   |               |  |

7. หลังจากตรวจสอบข้อมูลครบถ้วนแล้ว คลิก 🛃 เพื่อสั่งพิมพ์

| <b></b>    |                                     |                                                                    |  |
|------------|-------------------------------------|--------------------------------------------------------------------|--|
| <u>23</u>  | н ч 🕨 н 1 /1 👫 🖏 -                  |                                                                    |  |
| รายงานหลัก |                                     |                                                                    |  |
| I          |                                     |                                                                    |  |
|            |                                     |                                                                    |  |
|            |                                     |                                                                    |  |
|            |                                     |                                                                    |  |
|            |                                     |                                                                    |  |
|            |                                     | บาร์ได้ด บรรจ ราคา เฉลี่ยล่งขึ้น                                   |  |
|            | เนสกาแฟแดง 60 ซอง                   | บาร์ได้ด บรรจุ ราคา เฉลี่ยด่อขึ้น                                  |  |
|            | เนสกาแฟแดง 60 ชอง<br>ราคาต่อ ทีบx12 | บาร์ได้ด บรรจุ ราคา เฉลี่ยดข์ขึ้น<br>8850124083081 1 210.00 210.00 |  |
|            | เนสกาแฟแดง 60 ชอง<br>ราคาต่อ ทีบx12 | บาร์ได้ด บรรจุ ราคา เมชี่ยดขึ้น<br>8850124083081 1 210.00 210.00   |  |

- 8. หากต้องการเปลี่ยนรูปแบบฟอร์มการพิมพ์ของบาร์ โค้คสามารถเลือกเปลี่ยนได้ โดยเลือก
  - ให้คลิกที่แฟ้ม จะแสดงเมนู ให้เลือก ตั้งก่าฐานข้อมูลใช้ประจำ

| III BarCode Login                                                                             |                                                | × |
|-----------------------------------------------------------------------------------------------|------------------------------------------------|---|
| แฟ้ม แก้ไข หน้าต่าง วิธีใช้ 📰 🗊<br>ตั้งค่าคุณสมบัติฐานข้อมูล(W)<br>ตั้งค่าธานข้อมลใช้ประจำ(X) | <br>                                           |   |
| ปิต(Y)<br>จบการทำงาน(Z)                                                                       | <ul> <li>✓ บันทัก</li> <li>X ยกเลิก</li> </ul> | 1 |
| <u>ลืมรทัสลับ</u>                                                                             |                                                |   |
|                                                                                               |                                                |   |

เลือกที่รูปแบบป้ายราคา สามารถเลือกรูปแบบที่ต้องการ (สามารถดูรูปแบบตัวอย่าง ของฟอร์มป้ายราคาได้ในบทที่ 4 บทถัดไป)

| งค่า                       |                                                                                                    |     |
|----------------------------|----------------------------------------------------------------------------------------------------|-----|
| ฐานข้อมูล                  | MASTER_NRK                                                                                                    | ~   |
| รูปแบบป้ายราคา             | ป้ายราคาผ่านเลเซอร์ Code 128_FS0202_006                                                                                                    | ~   |
| พิมพ์ที่ได<br>เครื่องพิมพ์ | ป้ายราคาสตั้กเกอร์ EAN8_1 ดวง_7.2x2.7<br>ป้ายราคาสตั้กเกอร์ EAN13_1 ดวง_7.2x2.7<br>ป้ายราคาสตั้กเกอร์ Code33_1 ดวง_7.2x2.7<br>ป้ายราคาสตั้กเกอร์ Code33_1 ดวง_7.2x2.7                                       | - 1 |
| แนวการพิมพ์                | มายราคาสติ๊กเกอร์ EAN8_2 ดวง_3.2x2.5<br>มายราคาสติ๊กเกอร์ EAN8_2 ดวง_3.2x2.5<br>มายราคาสติ๊กเกอร์ EOde93_2 ดวง_3.2x2.5<br>ปายราคาสติ๊กเกอร์ Code92 2 ดวง_3.2x2.5<br>ปายราคาสติ๊กเกอร์ Code128 2 ดวง_3.2x2.5 |     |

#### <u>บทที่ 4</u> ตัวอย่างแบบฟอร์มป้ายราคาสินค้า BPLUS BARCODE

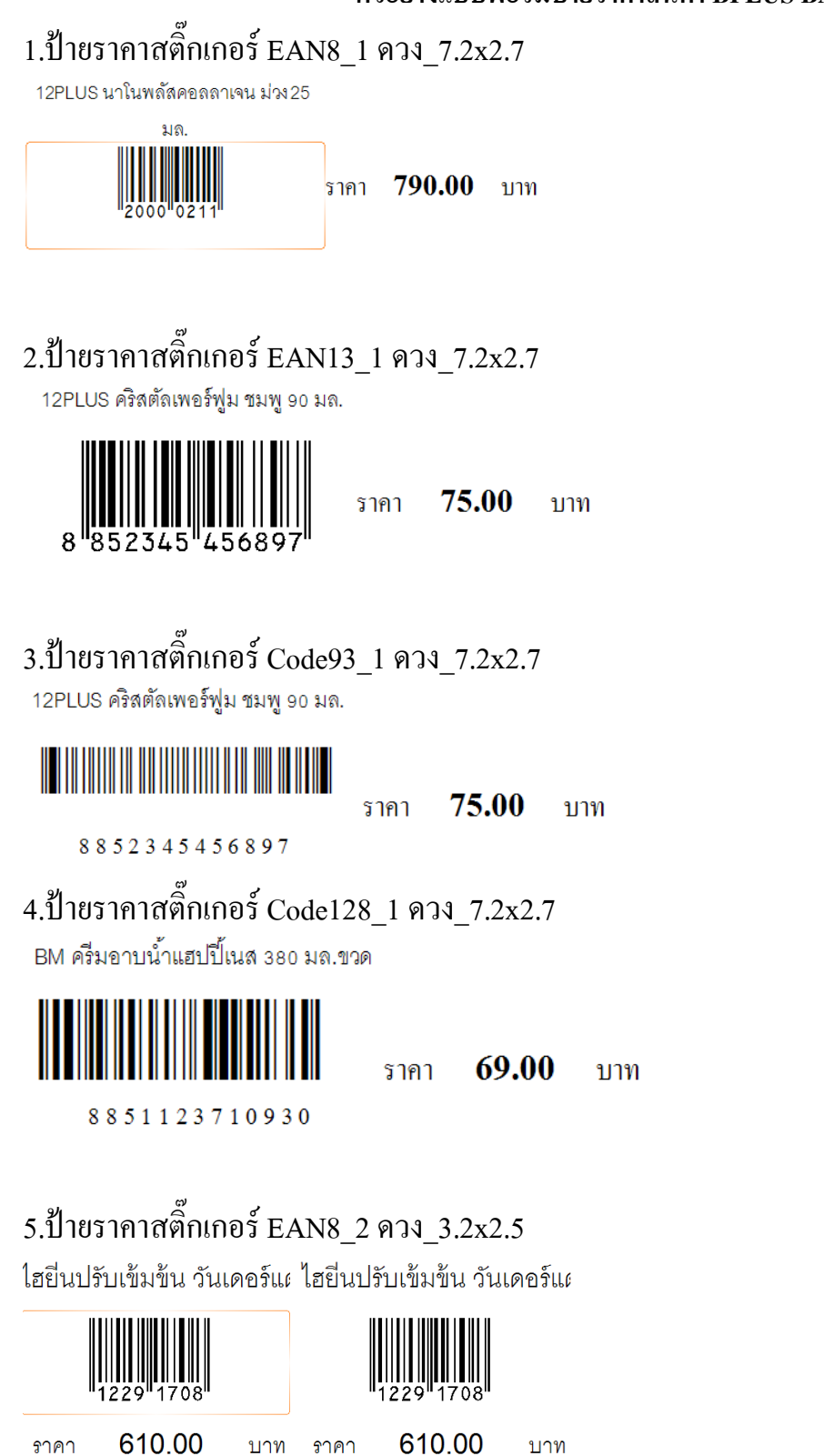

#### 6.ป้ายราคาสติ๊กเกอร์ EAN13\_2 ควง\_3.2x2.5

12PLUS คริสตัลเพอร์ฟูม ชมพู 9+ 12PLUS คริสตัลเพอร์ฟูม ชมพู 9+

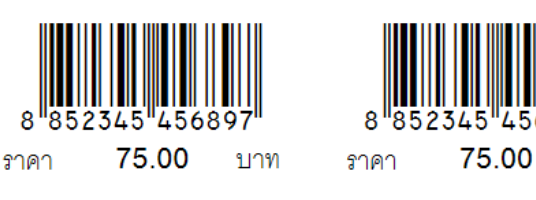

## 7.ป้ายราคาสติ๊กเกอร์ Code93\_2 ควง\_3.2x2.5

12PLUS แป้งเย็น ม่วง 140 ก. 12PLUS แป้งเย็น ม่วง 140 ก.

1101

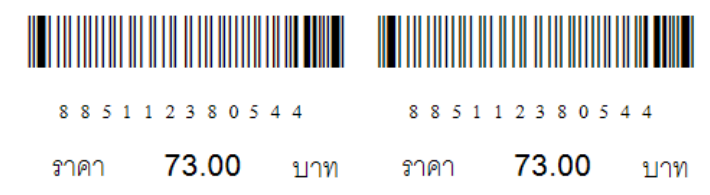

# 8.ป้ายราคาสติ๊กเกอร์ Code128\_2 ควง\_3.2x2.5

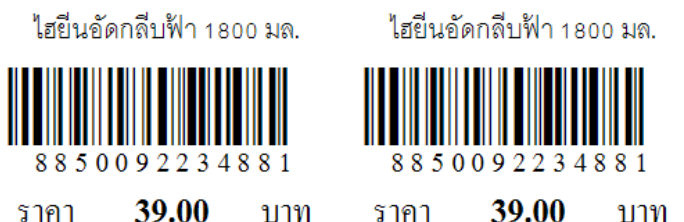

## 9.ป้ายราคาสติ๊กเกอร์ EAN8\_3 ควง\_3.2x2.5

123 ซ่า โคล่า 330 ก.

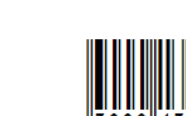

123 ซ่า โคล่า 330 ก.

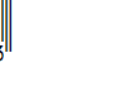

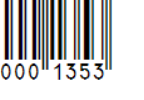

13.00

123 ซ่า โคล่า 330 ก.

13.00 ราคา

13.00 ราคา

บาท ราคา บาท

## 10.ป้ายราคาสติ๊กเกอร์ EAN13\_3 ควง\_3.2x2.5

บาท

12PLUS คริสตัลเพอร์ฟุม ชมพู 9( 12PLUS คริสตัลเพอร์ฟุม ชมพู 9( 12PLUS คริสตัลเพอร์ฟุม ชมพู 9(

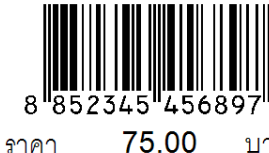

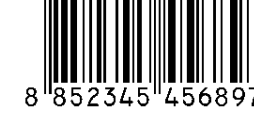

75.00 บาท

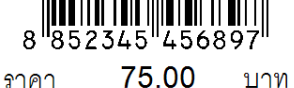

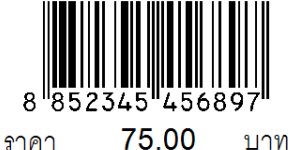

#### 11.ป้ายรากาสติ๊กเกอร์ Code93\_2 ควง\_3.2x2.5 ไฮยีนอัดกลีบฟ้า 550 มล. ขวด ไฮยีนอัดกลีบฟ้า 550 มล. ขวด

# 12.ป้ายราคาสติ๊กเกอร์ Code128\_3 ควง\_3.2x2.5

ไฮยีนอัดกลีบฟ้า 900 มล.

18.00

ราคา

3

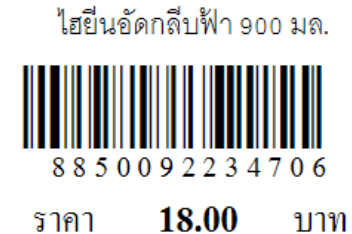

ไฮยีนอัดกลีบฟ้า 900 มล. **8 8 5 0 0 9 2 2 3 4 7 0 6** ราคา **18.00** บาท

#### 13.ป้ายราคาผ่านเลเซอร์ EAN13\_Bar0717\_119

บาท

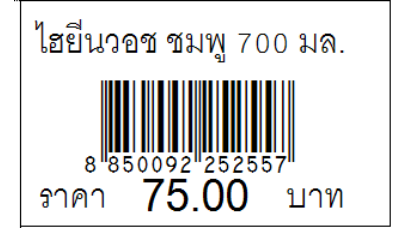

#### 14.ป้ายราคาผ่านเลเซอร์ EAN13\_Bar0614\_084

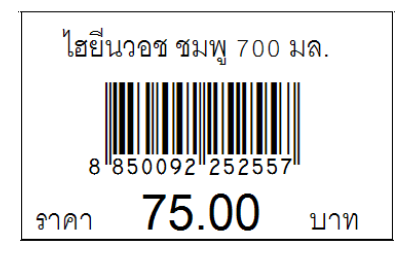

15.ป้ายราคาผ่านเลเซอร์ EAN13\_Bar0512\_060

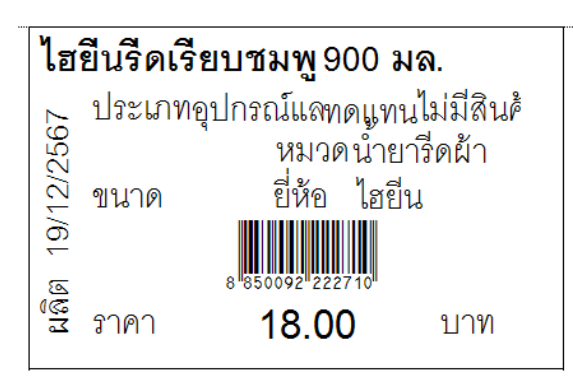

16.ป้ายราคาผ่านเลเซอร์ EAN13\_Bar0612\_072

| ไฮ        | เคิว 11 | พลัส จืด 180 มล.                                |
|-----------|---------|-------------------------------------------------|
| 2         | ประเภท  | แม่และเทดแทนไม่มีสินค้า                         |
| 19/12/256 | ขนาด    | หมวด นมพร้อมดี<br>ยี่ห้อ ไฮคิว                  |
| ពនិ<br>ធ  | ราคา    | 8 <sup>851359™703423™</sup><br><b>79.00</b> บาท |

## 17.ป้ายราคาผ่านเลเซอร์ EAN13\_Shelf0701\_008

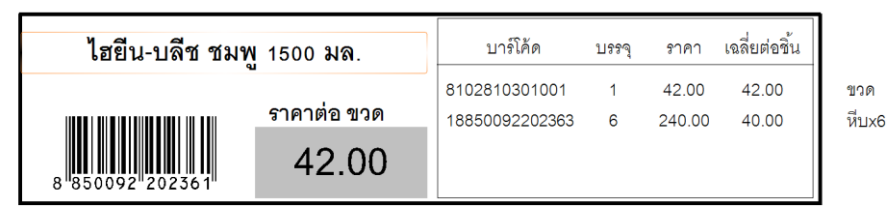

#### 18.ป้ายราคาผ่านเลเซอร์ EAN13\_Shelf0601\_006

| ไฮยีนอัดกลีบฟ้า 500 มล. เติม |          |        |        |  |  |  |  |  |
|------------------------------|----------|--------|--------|--|--|--|--|--|
| 8 85009                      | 2 234515 |        | 12.00  |  |  |  |  |  |
| บาร์โค้ด                     | บรรจุ    | เฉลี่ย | 20.00  |  |  |  |  |  |
| 8104810301003                | 1        | 12.00  | 30.00  |  |  |  |  |  |
| 8850092234607                | 3        | 10.00  | 225.00 |  |  |  |  |  |
| 28850092234519               | 24       | 9.38   | 220.00 |  |  |  |  |  |

19.ป้ายราคาผ่านเลเซอร์ EAN13\_Shelf0208\_016\_01

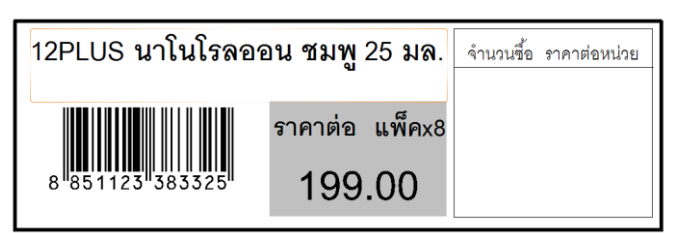

## 20.ป้ายราคาผ่านเลเซอร์ EAN13\_Shelf0208\_016\_02

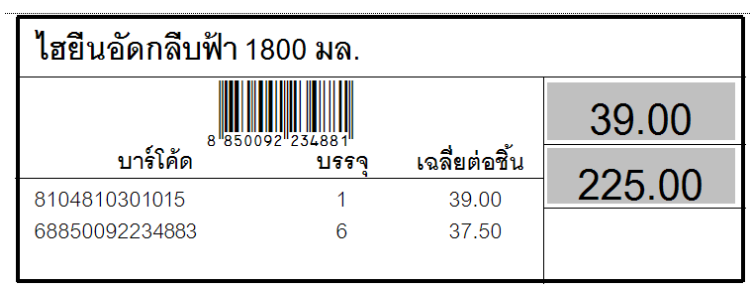

#### 21.ป้ายราคาผ่านเลเซอร์ EAN13\_Shelf0212

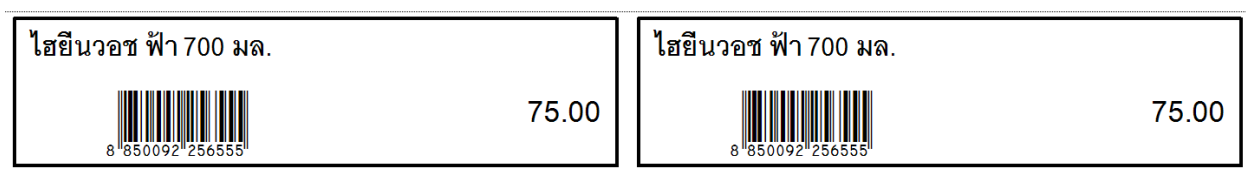

#### 22.ป้ายรากาผ่านเลเซอร์ EAN13\_Shelf0212\_024

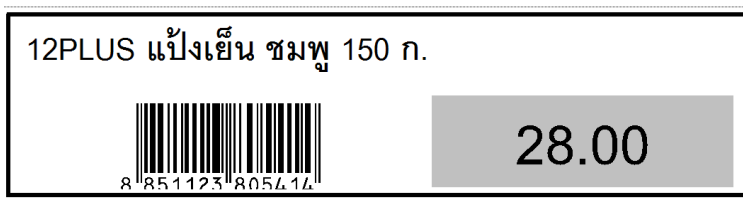

#### 23.ป้ายราคาผ่านเลเซอร์ EAN13\_Shelf020801

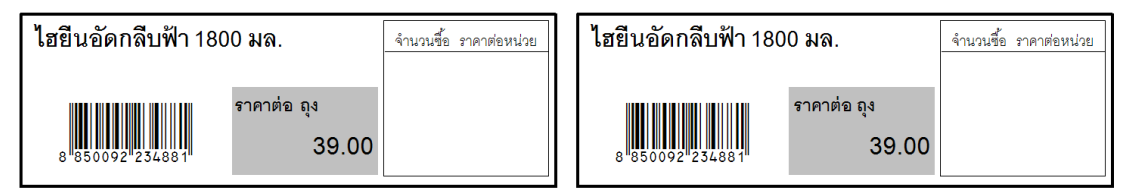

#### 24.ป้ายราคาผ่านเลเซอร์ EAN13\_Shelf020802

| 12Plus แป้งเย็ | นชมพู 27      | 0 ก.   |         |       | 12Plus แป้งเย็า | เชมพู 27(   | 0 ก.     |         |       |
|----------------|---------------|--------|---------|-------|-----------------|-------------|----------|---------|-------|
| บาร์โต้ด       | 3 851123 3841 | 131    | ม่อสิ้ม | 39.00 | มอร์โต้ด<br>8   | 851123 3841 | 31<br>31 | า่อสิ้ม | 39.00 |
| 8851123784474  | 2<br>2        | 75.00  | 37.50   |       | 8851123784474   | <br>2       | 75.00    | 37.50   |       |
| 18851123784471 | 24            | 850.00 | 35.42   |       | 18851123784471  | 24          | 850.00   | 35.42   |       |

## 25.ป้ายราคาผ่านเลเซอร์ EAN13\_Shelf0311\_033\_01

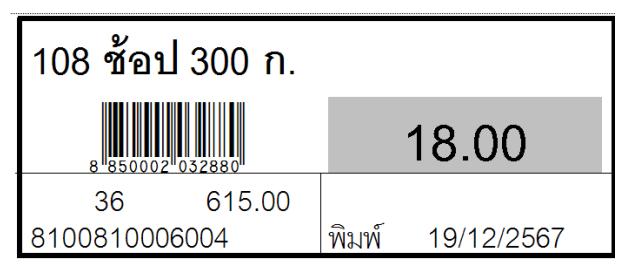

## 26.ป้ายราคาผ่านเลเซอร์ Code128\_Shelf0311\_033\_02

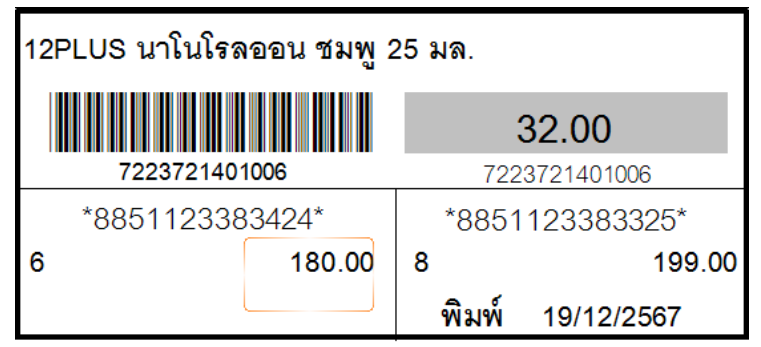

#### 27.ป้ายราคาผ่านเลเซอร์ EAN13\_FS020201

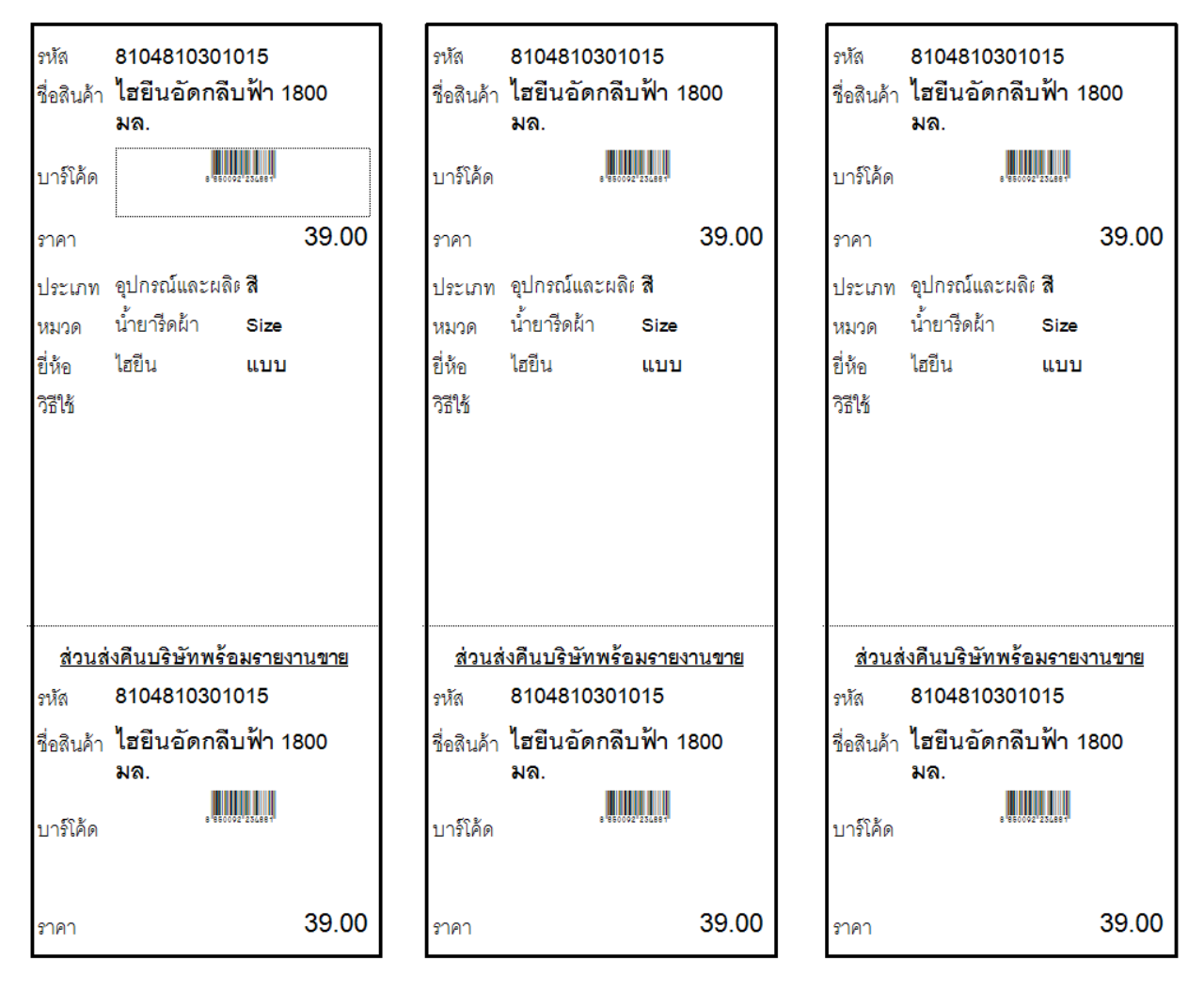

28.ป้ายราคาผ่านเลเซอร์ EAN13\_FS0202\_006

| รหัส<br>ชื่อสินค้า | 81048103010<br>ไฮยีนอัดกลีบ | 11<br>ฟ้า 900 มล. |
|--------------------|-----------------------------|-------------------|
| บาร์โค้ด           | 8 850092                    | 236706            |
| ราคา               | 18.                         | 00                |
| ประเภท             | อุปกรณ์และผลิต              | สี                |
| หมวด               | น้ำยารีดผ้า                 | Size              |
| ยี่ห้อ             | ไฮยีน                       | แบบ               |
| วิธีใช้            |                             |                   |
|                    |                             |                   |
| <u>ส่วนส่</u>      | งคืนบริษัทพร้อล             | <u>มรายงานขาย</u> |
| รหัส               | 81048103010                 | 11                |
| ชื่อสินค้า         | ไฮยีนอัดกลีบ                | ฟ้า 900 มล.       |
| บาร์โค้ด           | 8 850002                    | 256706            |
| ราคา               | 18.                         | 00                |

# 29.ป้ายราคาผ่านเลเซอร์ EAN13\_Shelf060101

| 12PLUS คริสตัลเพอร์ฟูม ชมพู 90 มล. |              |        |        |       |  |  |
|------------------------------------|--------------|--------|--------|-------|--|--|
|                                    | 3 852345 456 | 897    |        | 75.00 |  |  |
| บาร์โค้ด                           | บรรจุ        |        | เฉลี่ย |       |  |  |
| 8851123822077                      | 3            | 220.00 | 73.33  |       |  |  |
| 18851123822067                     | 12           | 865.00 | 72.08  |       |  |  |

#### 30.ป้ายราคาผ่านเลเซอร์ EAN13\_Shelf070101

| 12PLUS คริสตัลเพอร์ฟูม ชมพู 90 มล |            | บาร์โค้ด       | บรรจุ | ราคา   | เฉลี่ยต่อชิ้น |
|-----------------------------------|------------|----------------|-------|--------|---------------|
|                                   |            | 8851123822077  | 3     | 220.00 | 73.33         |
| 8 852345 456897                   | ราคาตอ ขวด | 18851123822067 | 12    | 865.00 | 72.08         |
|                                   | 75.00      |                |       |        |               |

#### 31.Shelf tag Bar93\_001 บนาด 4\*6

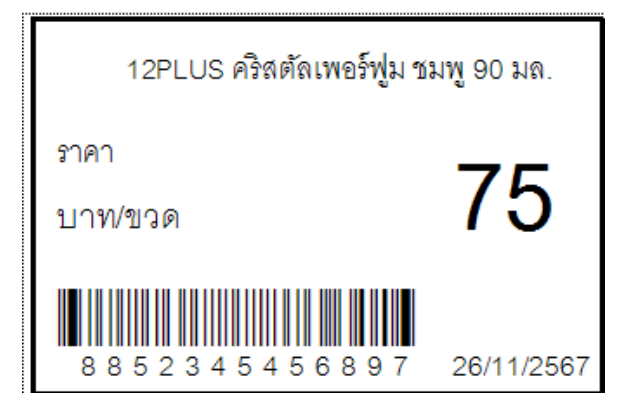

32.ป้ายรากาผ่านเลเซอร์ Bar93\_002 ขนาด 4\*6

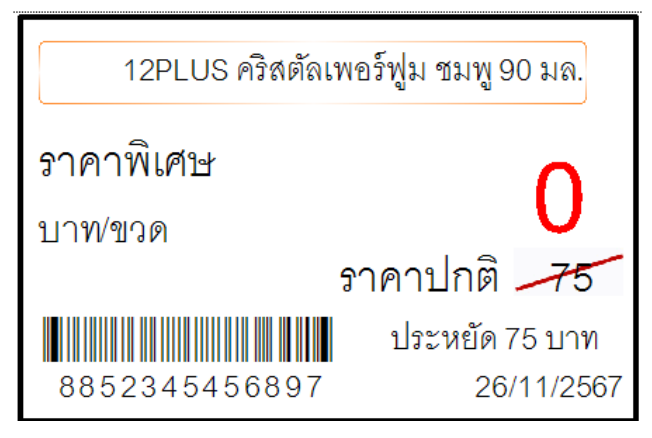

#### 33.ป้ายรากาผ่านเลเซอร์ Bar93\_003 ขนาด 4\*6

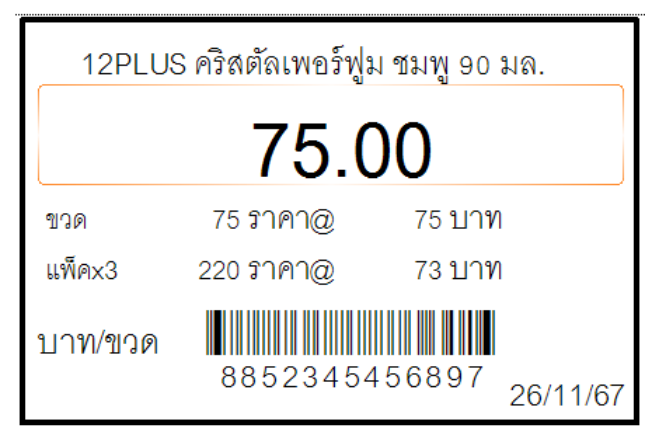

#### 34.ป้ายรากาผ่านเลเซอร์ Bar93\_004 ขนาด 4\*6

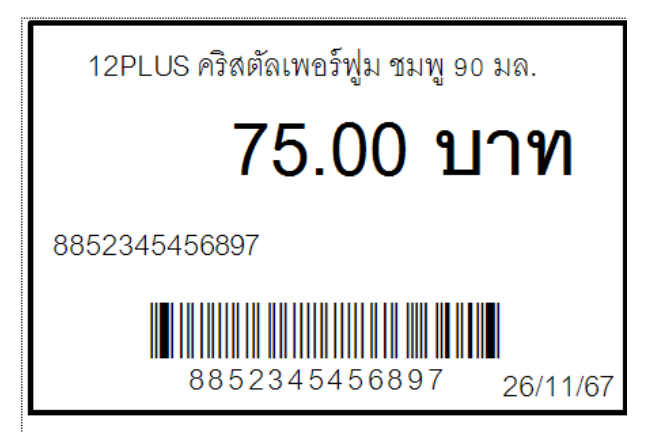

35.ป้ายราคาผ่านเลเซอร์ Bar128\_001 ขนาด 4\*6

| 12PLUS คริสตัลเพอร์ฟูม ร | ชมพู 90 มล. |
|--------------------------|-------------|
| ราคา                     | 76          |
| บาท/ขวด                  | 15          |
|                          |             |
| 8852345456897            | 26/11/2567  |

36.ป้ายราคาผ่านเลเซอร์ Bar128\_002 ขนาด 4\*6

| 12PLUS คริสตัลเพอร์ฟูม ชมพู 90 มล. |                |  |  |  |
|------------------------------------|----------------|--|--|--|
| ราคาพิเศษ                          | 0              |  |  |  |
| บาท/ขวด                            | U              |  |  |  |
|                                    | ราคาปกตี 75    |  |  |  |
|                                    | ประหยัด 75 บาท |  |  |  |
| 8852345456897                      | 26/11/2567     |  |  |  |

37.ป้ายราคาผ่านเลเซอร์ Bar128\_003 ขนาด 4\*6

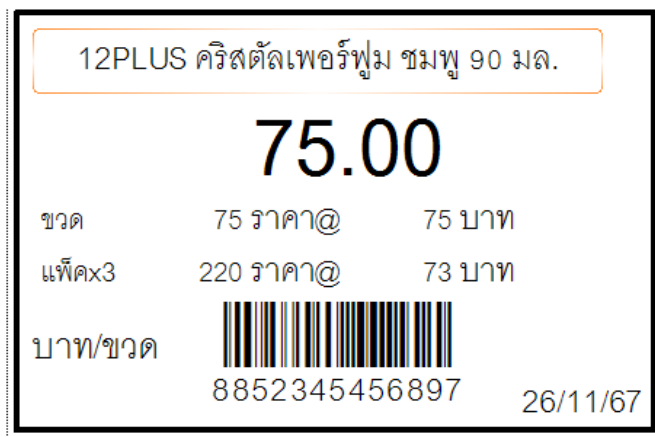

38.ป้ายราคาผ่านเลเซอร์ Bar128\_004 ขนาด 4\*6

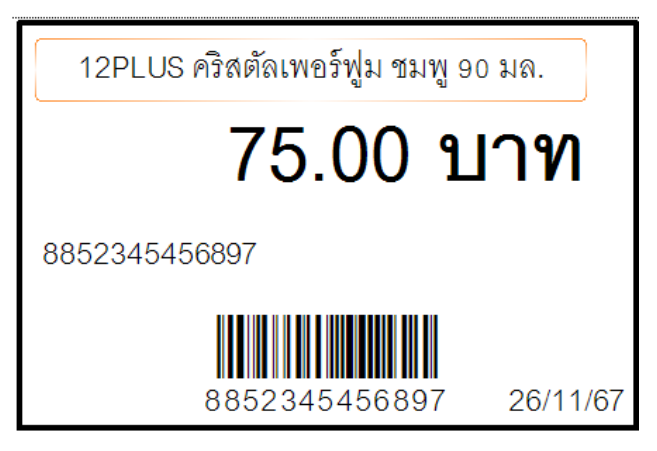

#### 39.ป้ายราคาผ่านเลเซอร์ EAN13\_001 ขนาด 4\*6

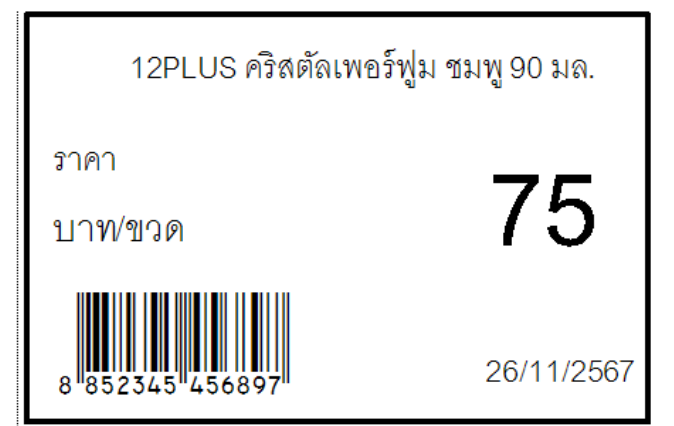

#### 40.ป้ายราคาผ่านเลเซอร์ EAN13\_002 ขนาค 4\*6

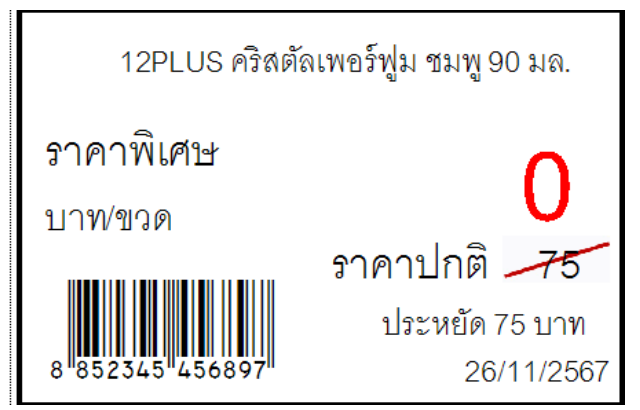

#### 41.ป้ายรากาผ่านเลเซอร์ EAN13\_003 ขนาด 4\*6

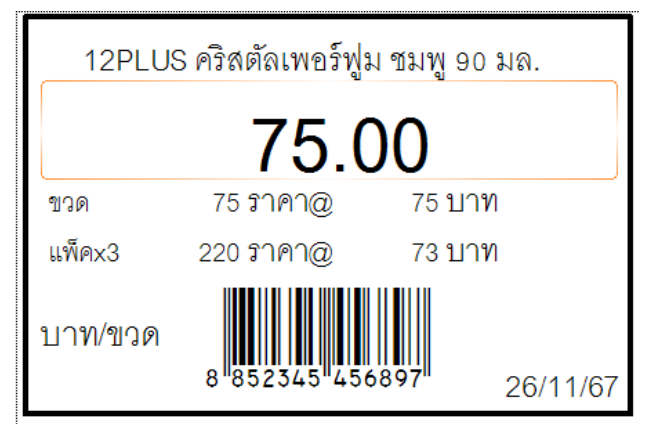

#### 42.ป้ายรากาผ่านเลเซอร์ EAN13\_004 ขนาด 4\*6

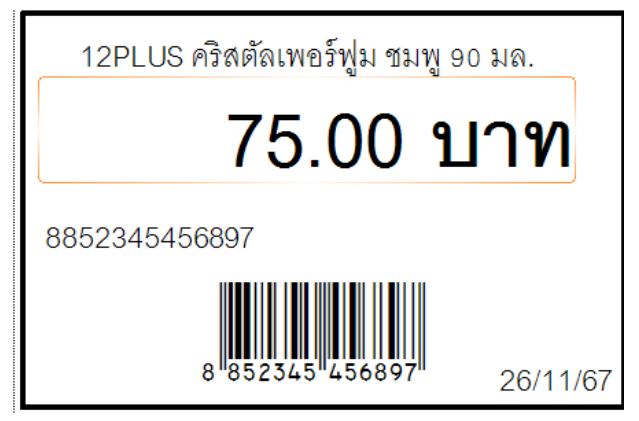

#### โปรแกรมบริหารงานบุคคลสำเร็จรูป Business Plus HRM

- PR ระบบเงินเดือน
- PS ระบบบริหารงานบุคคล
- RT ระบบสิทธิวันลาและเบี้ยงยันงั้นสูง
- TM ระบบประมวลผลเวลาทำงาน
- AS ระบบกำหนดสิทธิการใช้งานขั้นสูง
- DK ระบบ โอนข้อมูลผ่านดิสก์/อินเตอร์เน็ต
- AS ระบบกำหนดสิทธิการ ใช้งานขั้นสูง
- JC ระบบต้นทุนค่าแรงพนักงาน
- PF ระบบกองทุนสำรองเลี้ยงชีพพิเศษ
- LN ระบบเงินกู้ชนิดพิเศษ
- WF ระบบสวัสดิการพนักงาน
- ID ระบบ Smart Card Reader อ่านบัตรประชาชน
- PC ระบบเบิกเงินสดย่อย
- MC ระบบอัตราแลกเปลี่ยนสกุลเงิน
- Bplus Auto TM ระบบ โอน TM อัตโนมัติ
- Bplus HRM Connect ระบบแอพพลิเคชั่น HRM บนมือถือ
- e-Payslip ระบบใบง่ายเงินเดือนและเอกสารทางอิเล็กทรอนิกส์/เว็บ
- e-Payslip On web ระบบแสดงใบจ่ายเงินเดือนและเอกสารทาง อิเล็กทรอนิกส์/เว็บ
- e-Leave/OT/SHIFT ระบบขอลา,ขอโอที,ขอเปลี่ยนกะผ่านเว็บ
- e-Training ระบบการฝึกอบรมพนักงานผ่านเว็บ
- e-Welfare ระบบขอสวัสดิการพนักงานผ่านเว็บ
- Bplus Dash Board ระบบแสดงประสิทธิภาพงานบุคคลสำหรับ ผู้บริหาร
- e-Recruit ระบบสมัครงาน

#### โปรแกรมบริหารงานค้าปลีกสำเร็จรูป Business Plus POS

- BplusBack ระบบบริหารจัดการหลังร้าน
- BplusPos ระบบขายหน้าร้าน
- Campaign ระบบแคมเปญ
- ShowPrice ระบบแสดงราคาขายและแคมเปญ
- CheckPrice ระบบตรวจสอบราคางายและแคมเปญ
- Queue Buster ระบบลดเวลารอกิวการง่ายชำระของลูกก้า
- 🕨 ID ระบบ Smart Card Reader อ่านบัตรประชาชน
- Member online ระบบสะสมแต้ม
- Member Reward On Mobile ระบบสะสมแต้ม Online ผ่านมือถือ
- e-Coupon ระบบพิมพ์กูปองอัตโนมัติที่แกชเชียร์(OPOS)
- Binvoice / Bbarcode / Touch Screen

#### โปรแกรมบัญชีบริหารสำเร็จรูป Business Plus ERP

- DF ระบบควบคุมเอกสาร
- IC ระบบสินค้าคงคลัง
- PO ระบบจัดซื้อสินก้า
- OE ระบบจำหน่ายและจองสินค้า
- AR-AP ระบบลูกหนี้-เจ้าหนี้
- CQ ระบบเช็ค-เงินฝากธนาคาร
- GL/EP ระบบบัญชี/รายได้-ค่าใช้ง่าย
- FI ระบบวิเคราะห์งบการเงิน
- CF ระบบงบกระแสเงินสด
- SL ระบบพนักงานขาย
- FA ระบบทรัพย์สินถาวร
- BI ระบบวิเคราะห์การตลาดขั้นสูง
- PDA ระบบเชื่อมโยงข้อมูลเครื่องนับสินค้า
- TR ระบบรับย้ายข้อมูลข้ามแหล่งเก็บ
- Bbarcode ระบบพิมพ์ป้ายราคาบาร์ โค้ด
- 🕨 DK ระบบยื่นแบบ ภงค.3 และ 53 ผ่านอินเตอร์เน็ต
- MRPII ระบบวางแผนการผลิต
- Replenishment ระบบเติมเต็มอัต โนมัติ
- Bplus Dash Board ระบบแสดงประสิทธิภาพการบริหารงานสำหรับ ผู้บริหาร
- Bplus Executive on Android ระบบงานบริหารบนมือถือ
- Bplus Collector On Android ระบบช่วยการงายและบันทึกเอกสารบน มือถือ
- แคมเปญหลังร้าน / สะสบแต้มหลังร้าน/ Invoice From Scan / Receive From Scan / Packing list / Consolidate / Prepare-PO / หน่วยรถ แบบ Notebook / e-Filing / e-Taxinvoice

#### Business Plus VAN SALES On Mobile – Android

เป็นโปรแกรมบนมือถือสำหรับพนักงานขายที่ออกไปปฏิบัติงานนอกสถานที่ สะดวกสำหรับงาน Sales / Pre-Sales

- Take Order จองสินค้าและเปิดหน้าบัญชีลูกหนี้
- ➤ สอบถามสินค้าคงเหลือ/วงเงินเครดิต
- ระบบบริหารงานขาย/การรับลืนสินค้า
- 🕨 การกำหนดเป้าขายพนักงานขาย
- ระบบบริหารจัดการยอดหนี้ดงด้าง
- การ โอนย้ายคลังสินค้า
- ระบบเยี่ยมลูกค้า / เช็คอินร้านค้า / ติดตามเส้นทางการเดินทาง
- Market Survey ระบบสำรวจลูกค้า การบันทึกเลขไมล์ /บันทึกพิกัค
- 🕨 รายงานต่างๆ แพื่อสรุปการขาย